## INFRAESTRUTURA NA ATENÇÃO PRIMÁRIA

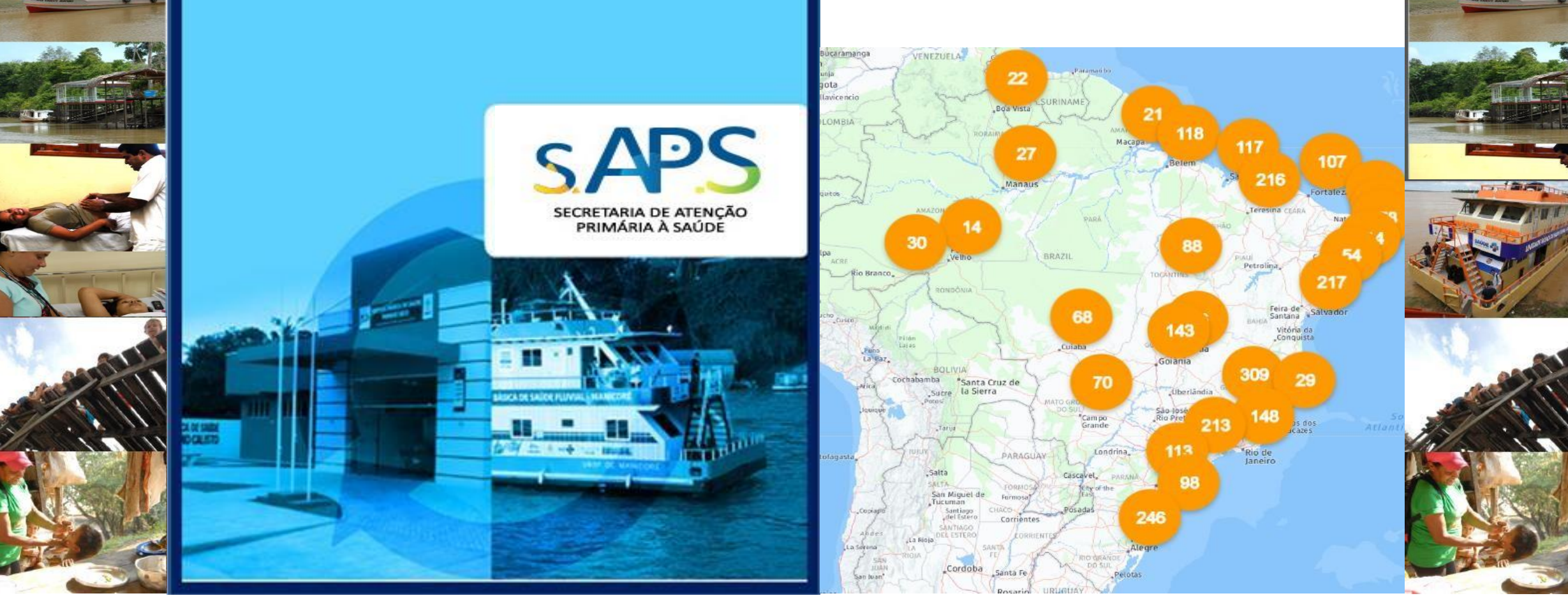

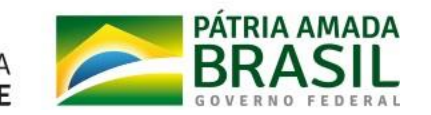

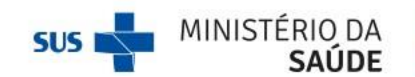

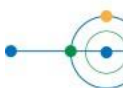

## **INFRAESTRUTURA NA ATENÇÃO PRIMÁRIA**

## Quais objetivos?

- Melhoria do acesso à Atenção Primária;
- Prover condições adequadas para o funcionamento das UBS;
- Prover incentivos financeiros para Unidade Básica de Saúde.

## Quais os componentes fazem parte do Programa?

- Construção de UBS: para municípios com terreno próprio;
- Reforma: para UBS próprias ou cedidas com metragem igual ou maior de 153,24 m<sup>2</sup>;
- Ampliação: para UBS próprias com metragem menor ou maior de 153,24 m<sup>2</sup>;
- Ponto de Apoio para Atendimento: serve de apoio para o atendimento de populações dispersas (rurais, ribeirinhas, assentamentos, áreas pantaneiras, conforme previsto na PNAB;
- UBS Fluvial (Estados e Municípios da Amazônia Legal e Pantanal Sul Matogrossense).

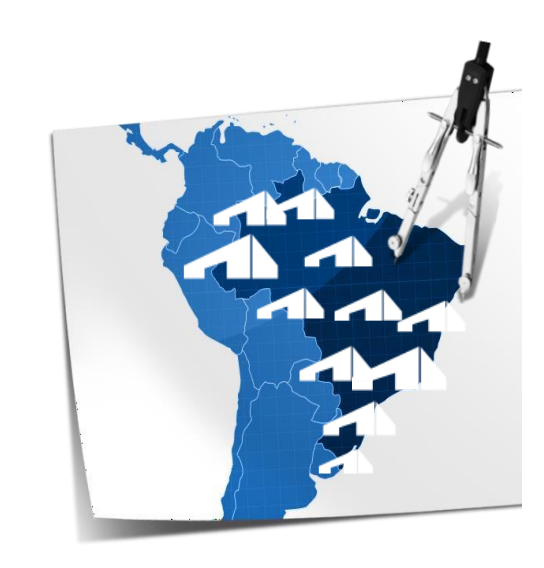

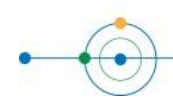

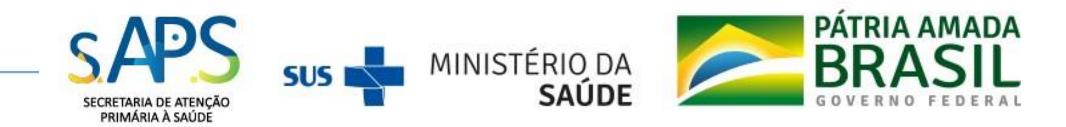

## PANORAMA OBRAS FINANCIADAS NO ESTADO

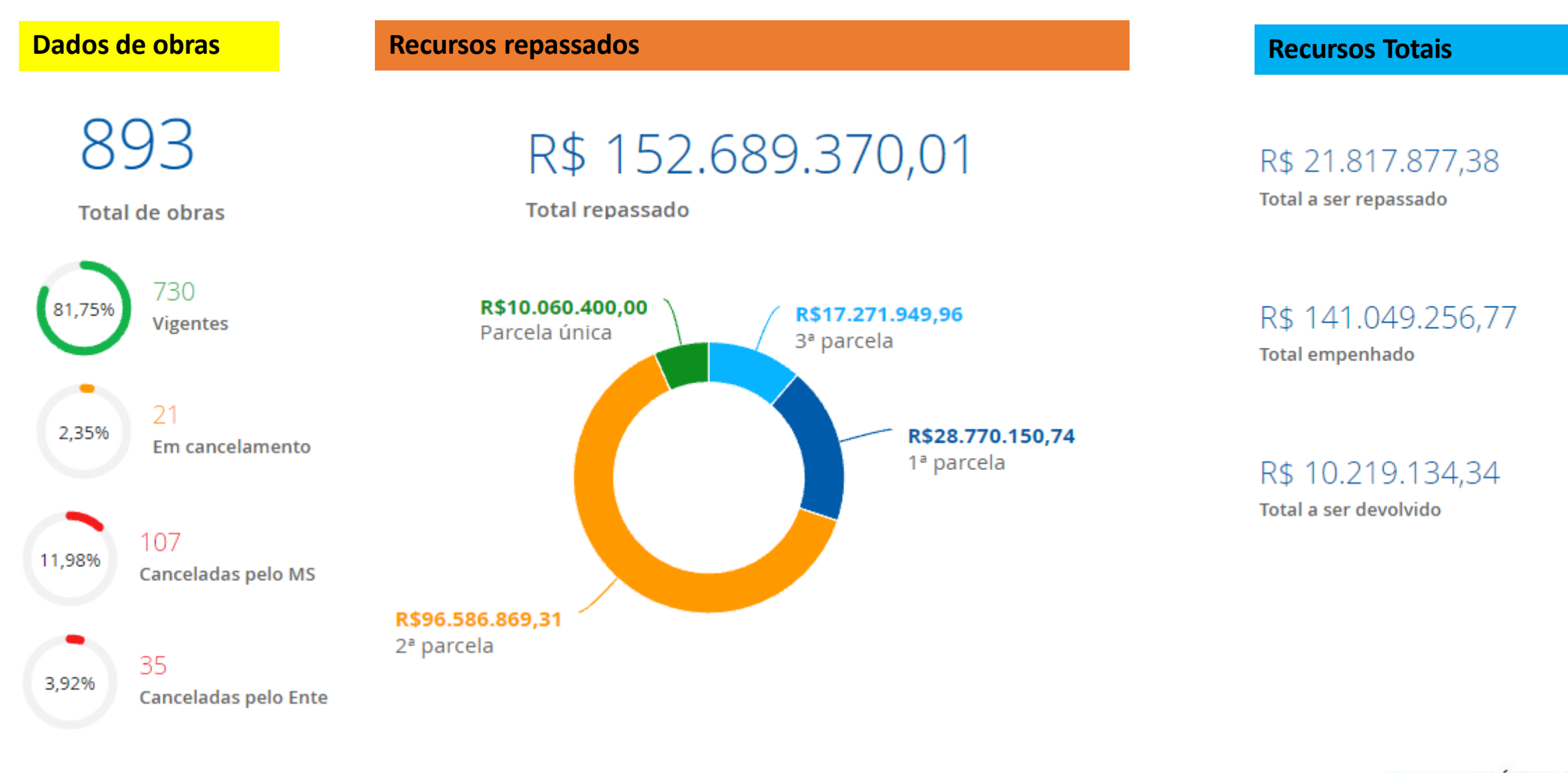

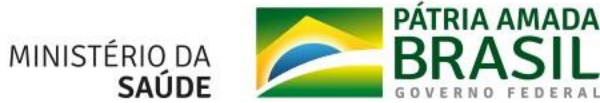

SUS

## PANORAMA OBRAS VIGENTES NO ESTADO

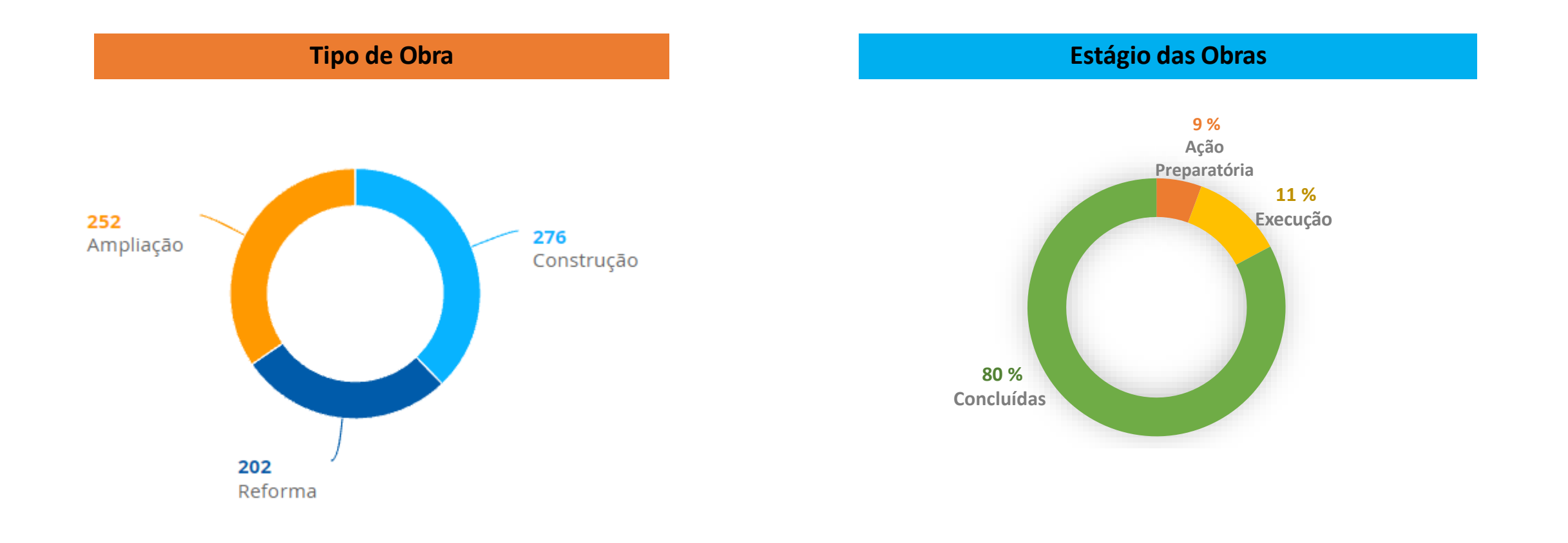

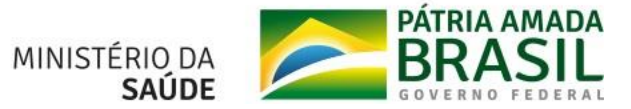

SUS I

## **NORMATIVAS VIGENTES**

Até 2016

Portarias 340/2013 341/2013 339/2013 1707/2016

- Pagamento em parcelas

 Monitoramento a partir do pagamento da 1ª parcela

-Mesma documentação para solicitação de novas parcelas

- Prazos para superação das etapas
- Valor do incentivo igual para todas as regiões do país

### A partir de 2017

Portaria 381/2017 (atualmente Título IX da Portaria de Consolidação Nº 6/2017)

 Monitoramento obrigatório a cada 60 dias, iniciado a partir da habilitação em Portaria

- Pagamento em parcela única
- Valores diferenciados por região

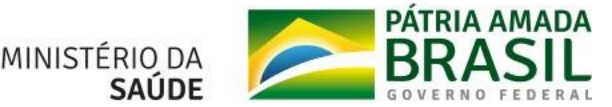

## **CONCLUÍDAS SEM INFORMAR FUNCIONAMENTO**

|                       | AN   | ANO DE HABILITAÇÃO |      |      |      |             |
|-----------------------|------|--------------------|------|------|------|-------------|
| Município             | 2010 | 2011               | 2013 | 2014 | 2016 | Total Geral |
| BREJINHO              |      |                    |      |      | 1    | 1           |
| JOÃO DIAS             |      | 1                  |      |      |      | 1           |
| JOSÉ DA PENHA         |      |                    | 1    |      |      | 1           |
| JUCURUTU              |      |                    | 1    |      |      | 1           |
| LAJES                 |      |                    |      |      | 1    | 1           |
| LAJES PINTADAS        |      |                    |      | 1    |      | 1           |
| MESSIAS TARGINO       | 1    |                    |      |      |      | 1           |
| OLHO-D'ÁGUA DO BORGES |      |                    | 1    |      |      | 1           |
| PEDRA GRANDE          |      |                    | 1    |      |      | 1           |
| PEDRA PRETA           |      |                    | 1    |      |      | 1           |
| RIO DO FOGO           |      |                    | 1    |      |      | 1           |
| SÃO PEDRO             | 1    |                    |      |      |      | 1           |
| SÃO RAFAEL            |      |                    | 1    |      |      | 1           |
| SERRINHA DOS PINTOS   |      |                    | 1    |      |      | 1           |
| VENHA-VER             |      |                    | 3    |      |      | 3           |

A falta de informação sobre situação de funcionamento ensejará impossibilidade de aprovação de novas propostas dentro da mesma Política e Programa para o Fundo beneficiado

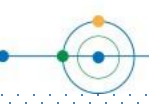

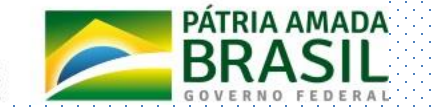

MINISTÉRIO DA

## **OBRAS COM EXECUÇÃO EM ATRASO**

- A alimentação das informações no SISMOB é de responsabilidade do gestor municipal, e a falta delas, tem impacto diretamente nos dados e informações repassadas.
- As informações da situação da obra, inclusive as etapas de ação preparatória e de entrada em funcionamento, devem ser atualizadas a cada 60 (sessenta) dias até a inserção da informação sobre data de funcionamento nos casos de construção ou atestado de conclusão, no caso de reforma e ampliação.
- O prazo máximo de vigência para execução e conclusão das propostas é de 48 meses.
- Obras habilitadas pelo programa Requalifica UBS até o ano de 2016, sem que tenha sido apresentado via Sistema de Monitoramento de Obras - SISMOB a sua execução e conclusão, mesmo após terem sido enviadas notificações, encontram-se com o prazo expirado para conclusão de obra e estão em processo de cancelamento ou canceladas.

**Art. 1113.** O Ministério da Saúde notificará eletronicamente, via SISMOB, a situação de obra com etapa de execução ou atualização periódica dos dados vencida, observando o seguinte: (Origem: PRT MS/GM 381/2017, Art. 10)

```
[...]
```

III - na situação de não resposta às notificações, a proposta será desabilitada por meio de portaria específica, devendo a Área Técnica responsável pela política ou programa informar à Secretaria-Executiva, para adoção de procedimentos cabíveis; e (Origem: PRT MS/GM 381/2017, Art. 10, III)

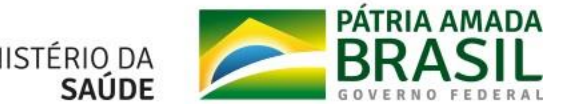

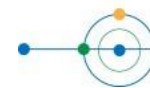

## **OBRAS COM EXECUÇÃO EM ATRASO**

| Tipo de obra | 2012 | 2013 | 2014 | 2016 | <b>Total Geral</b> |
|--------------|------|------|------|------|--------------------|
| Ampliação    | 2    | 6    | 5    | 3    | 16                 |
| Construção   |      | 13   | 3    | 2    | 18                 |
| Reforma      |      | 7    | 2    |      | 9                  |
| Total Geral  | 2    | 26   | 10   | 5    | 43                 |

A Portaria nº 2.699, de 05/10/2020, permite a prorrogação de prazo para propostas habilitadas a partir de 2017, em função da pandemia.

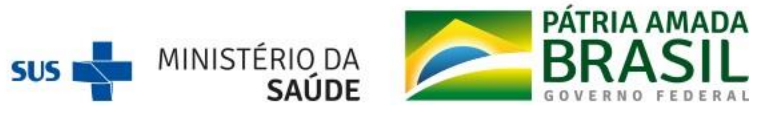

## Solicitar acesso

O acesso externo poderá ser solicitado por pessoas físicas: gestores e técnicos Estaduais/Distritais/Municipais. Na página inicial do SISMOB 2.0, clique em "Primeiro acesso". Após preencher CPF, nome e e-mail, clique em enviar. Um e-mail será encaminhado pelo sistema com as próximas instruções.

**IMPORTANTE:** o nome deverá ser informado exatamente como está no Cadastro de Pessoa Física (CPF).

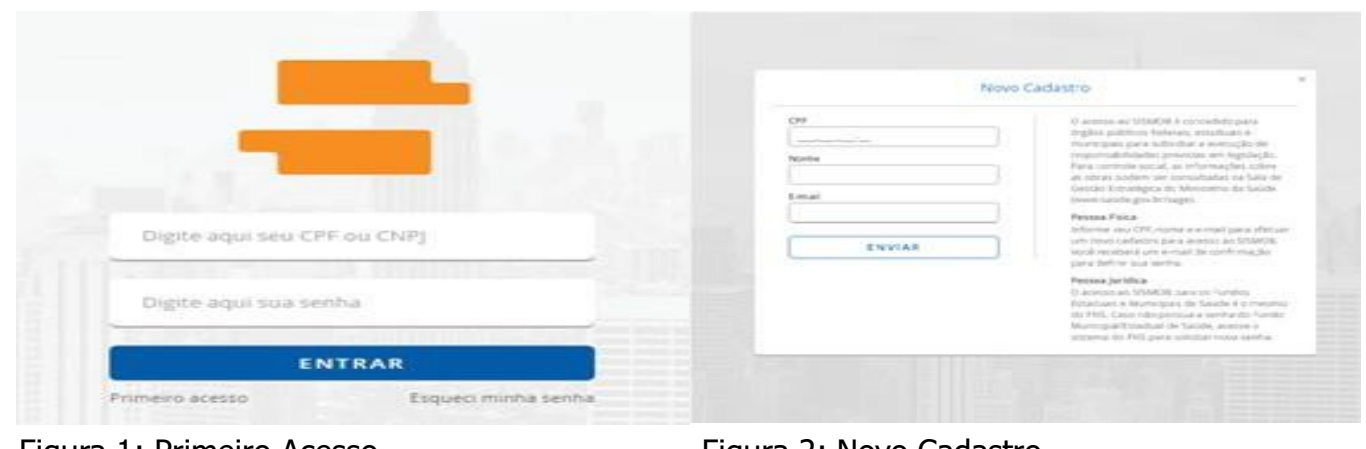

Figura 1: Primeiro Acesso

Figura 2: Novo Cadastro

No e-mail recebido, clique em "Definir senha". Uma nova página do SISMOB será aberta.

Após confirmar a criação da nova senha, é necessário informar suas credenciais para solicitar um perfil de acesso. Clicando no quadrado pontilhado, você deve selecionar a esfera administrativa de atuação.

No caso de Fundo Estadual de Saúde ou Fundo Distrital de Saúde, deverá ser informado esfera administrativa "Estadual".

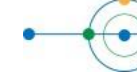

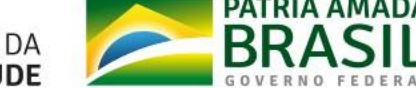

### No caso de Fundo Municipal de Saúde, deverá ser informado esfera administrativa "Municipal".

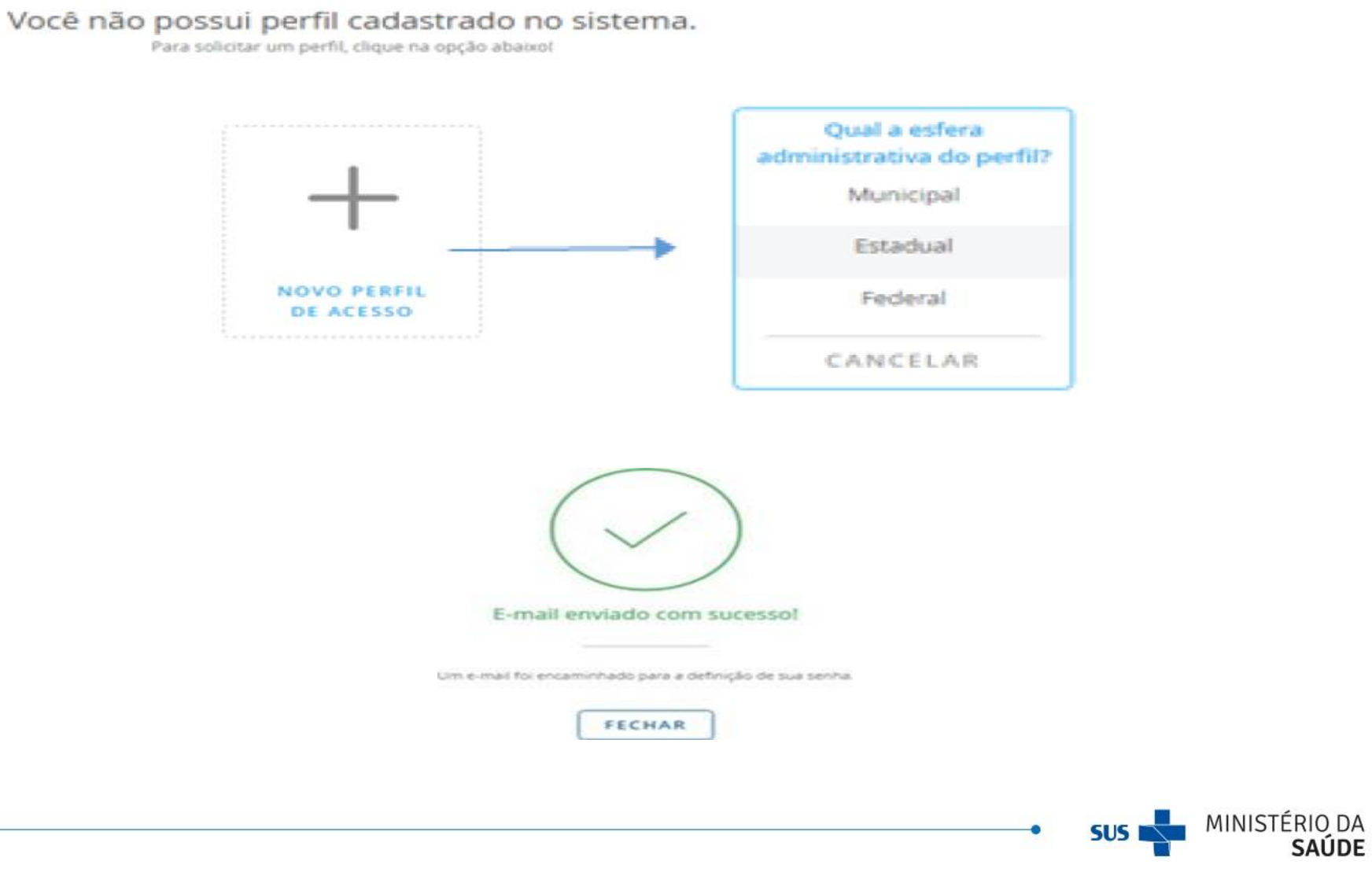

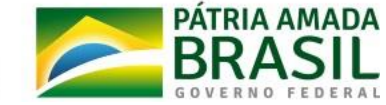

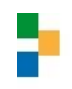

### Solicitação de senha no SISMOB

SISMOB <noreply@sismob.ufsc.br> para mim 💽

Recebemos uma solicitação de acesso de:

IP: 189.28.128.242

Se você fez essa solicitação, clique no link abaixo:

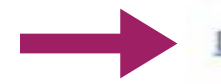

#### Definir senha

Este link funcionará por 2 horas ou até que você defina sua senha.

Se você não solicitou o acesso, ignore este e-mail.

A equipe do SISMOB.

Após clicar em "definir senha" na mensagem de e-mail recebida, o SISMOBsolicitará a definição de nova senha.

Entrada x

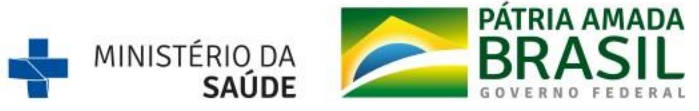

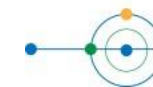

## Passo 2 - Informe o período, a justificativa para o acesso ao sistema e demais informações para o envio da solicitação.

Qual o período para o acesso?

| Data inicial:                                                                                                    | Data final: |
|----------------------------------------------------------------------------------------------------|-------------|
| (m)                                                                                                    |             |
|                                                                                                    |             |
| ual a justificativa para o                                                                                                    | acesso?     |
| 🔿 Cadastro de proposta                                                                                                    |             |
| <ul> <li>Monitoramento de obra</li> </ul>                                                                                                    |             |
| Outros                                                                                                    |             |
|                                                                                                    |             |
|                                                                                                    |             |
| ual o Orgão?                                                                                                    |             |
| ual o Orgão?<br>órgão                                                                                                    |             |
| orgão?<br>Orgão                                                                                                    | -           |
| orgão?<br>órgão<br>CargorFunção                                                                                                    | -           |
| orgão?<br>órgão<br>cargorFunção                                                                                                    | -           |
| Garga Carga Carga | -           |

insira o documento formalizando a solicitação de acesso

|   | Documento                                        | Anexado por               | Modificado em | Ações  |
|---|--------------------------------------------------|---------------------------|---------------|--------|
| 1 | Documento de formalização da solicitação de aces | so ao Ministério da Saúde |               | 由西 9 × |

Declaro que li e aceito as condições presentes no TERMO DE ACESSO

Passo 3 - Para as solicitações de acesso vinculadas ao Fundo Municipal, selecione UF e Fundo Municipal a que está vinculado.

|     |          | Qual o Fundo Municipal de Saúde para acesso? | •      |         |     |                               |                                           |
|-----|----------|----------------------------------------------|--------|---------|-----|-------------------------------|-------------------------------------------|
|     | CANCELAR |                                              | VOLTAR | AVANÇAR |     |                               |                                           |
| • • |          |                                              |        | •       | SUS | MINISTÉRIO DA<br><b>SAÚDE</b> | PATRIA AMADA<br>BRASIL<br>GOVERNO FEDERAL |

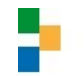

Passo 4 - Nesta etapa, insira as informações de endereço funcional, telefones e e-mail de contato, profissão e registro profissional, caso possua.

#### Informações de endereço

| CEP              | Consultan CED |    |           |                   |
|------------------|---------------|----|-----------|-------------------|
| 88010-140        | Consumar Cor  |    |           |                   |
| Município        |               |    | UF        |                   |
| FLORIANOPOLIS    |               | •] | [sc •]    |                   |
| Bairro           |               |    |           |                   |
| CENTRO           |               | •] | NÃO ENCON | TREI O MEU BAIRRO |
| Logradouro       |               |    | Número    |                   |
| ALAMEDA ADOLFO K | ONDER         |    | S/N       | Sem número        |
| Complements.     |               |    |           |                   |
| Compremento      |               | 1  |           |                   |

#### Informações de contato

#### Telefones

| Tipo         | Número      | Ramal |
|--------------|-------------|-------|
| COMERCIAL .  |             |       |
| ADICIONAR NO | VO TELEFONE |       |
|              |             |       |
| E-mails      |             |       |

|          | -             | - 64 - 6 - 6 - 6 - 6 - 6 - 6 - 6 - 6 - 6 |  |
|----------|---------------|------------------------------------------|--|
| lucas.sb | a@gmJ         | all.com                                  |  |
|          | 10.70 ME. 1.1 |                                          |  |

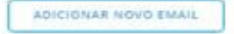

#### Informações profissionais

| Profissão             |   |
|-----------------------|---|
| ADMINISTRADORES       | • |
| Registro profissional |   |
| 12334687              |   |

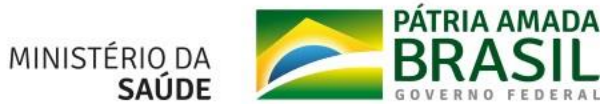

SUS

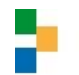

### Passo 5 - Selecione os programas que deseja ter acesso para cadastro e monitoramento de propostas.

A qual programa o usuário terá acesso?

| relifan papira                                                                                                    | Selecionar todos 🗹 |
|----------------------------------------------------------------------------------------------------|--------------------|
| Academia da Saúde Ponto de Apoio para Atendimento Requalifica UBS UB                                                                                                    | BS Ruvial          |
| rograma Nacional de Imunização                                                                                                    | Selecionar todos 🖂 |
| Central de Rede de Frio                                                                                                    |                    |
| Rede Cegonha                                                                                                    | Selecionar todos 🗌 |
| Ambiència)       (Banco de Leite Humano)       (Casa da Gestante, Bebê e Puérpera)       (Centro de Parto Nor         Unidade Neonatal - UCINca)       (Unidade Neonatal - UCINco)       (Unidade Neonatal - UTIN) | mal                |
| Rede de Atenção à Urgências                                                                                                    | Selecionar todos 🗌 |
| Unidade de Pronto Atendimento                                                                                                    |                    |
| Saúde Mental                                                                                                    | Selecionar todos 🗌 |
| Centro de Atenção Psicossocial Unidade de Acolhimento                                                                                                    |                    |
| Viver sem Limites                                                                                                    | Selecionar todos 🗌 |
| Centro Especializado em Reabilitação Oficina Ortopédica                                                                                                    |                    |

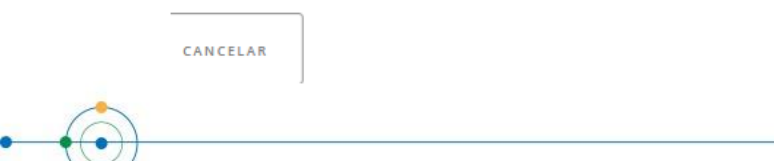

AVANÇAR

VOLTAR

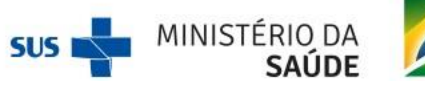

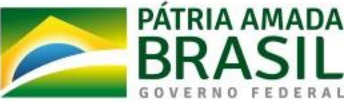

Passo 6 - O último passo possibilita que você revise a solicitação de acesso antes de enviá-la. Após revisão, clique em "Solicitar Acesso" e confirme.

Depois de concluir todas as etapas é preciso aguardar o gestor do fundo estadual/distrital/municipal de Saúde ao qual você está vinculado, o mesmo deverá analisar e autorizar a solicitação. Inicialmente a solicitação ficará com status "Aguardando aprovação".

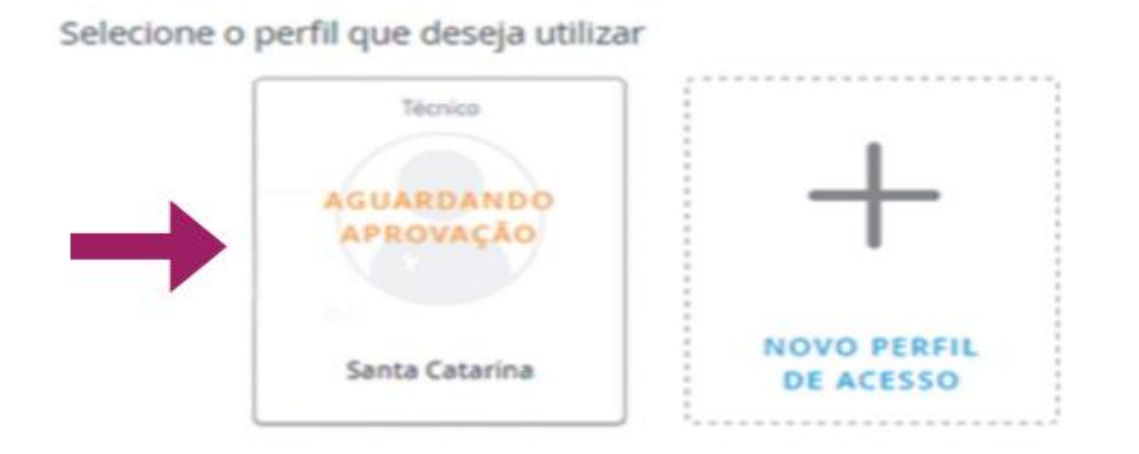

O acesso também poderá ser cadastrado pelo próprio gestor do fundo de saúde (consulte o passo a passo no subcapítulo "Solicitar acesso" deste documento). É necessário o CNPJ do respectivo FUNDO DE SAÚDE para o cadastro. A senha é a obtida Superintendência Estadual do Ministério da Saúde - SEMS, que é a mesma senha utilizada para acessar o Sistema de Gerenciamento de Objetos e Propostas do Fundo Nacional de Saúde.

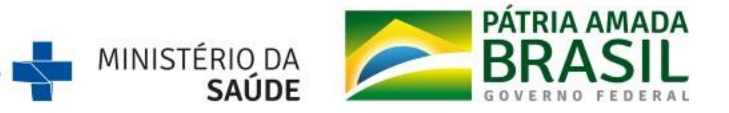

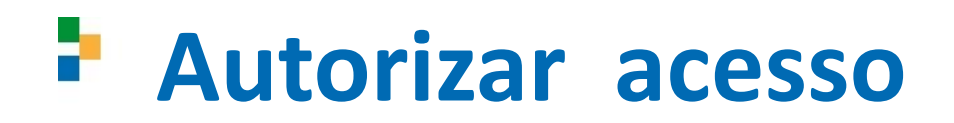

O acesso externo será autorizado por pessoas jurídicas: Fundo Estadual/Distrital de saúde (FES) e Fundo Municipal de Saúde (FMS).

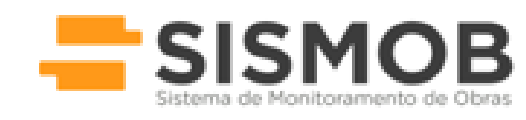

| Digite aqui seu CP | F ou CNPJ           |
|--------------------|---------------------|
| Digite aqui sua se | nha                 |
| EN                 | ITRAR               |
| Nimaim arasso      | Esqueci minha senha |

Passo 1 - Na página inicial do SISMOB 2.0, informar CNPJ e a mesma senha utilizada para os sistemas do FNS.

https://sismob.saude.gov.br/sismob2/#

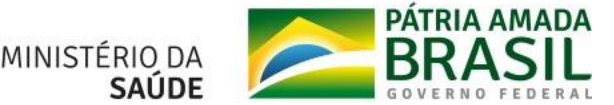

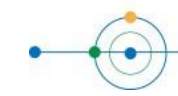

Passo 2 - O sistema apresentará no canto superior direito um menu de alertas com as solicitações que o gestor recebe. Na imagem abaixo, o gestor possui três alertas que informam que recebeu solicitações de acesso que ainda não foram analisadas.

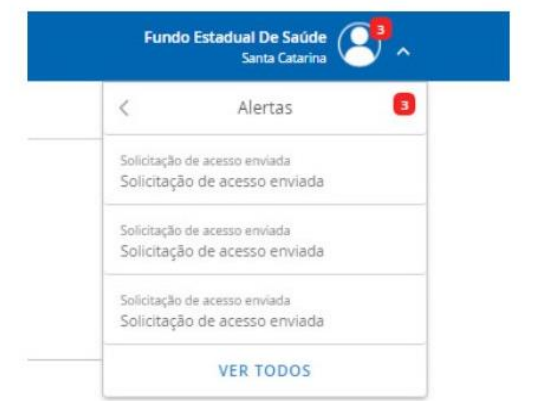

O gestor deverá clicar no alerta de solicitação de acesso e selecionar a opção RESOLVER.

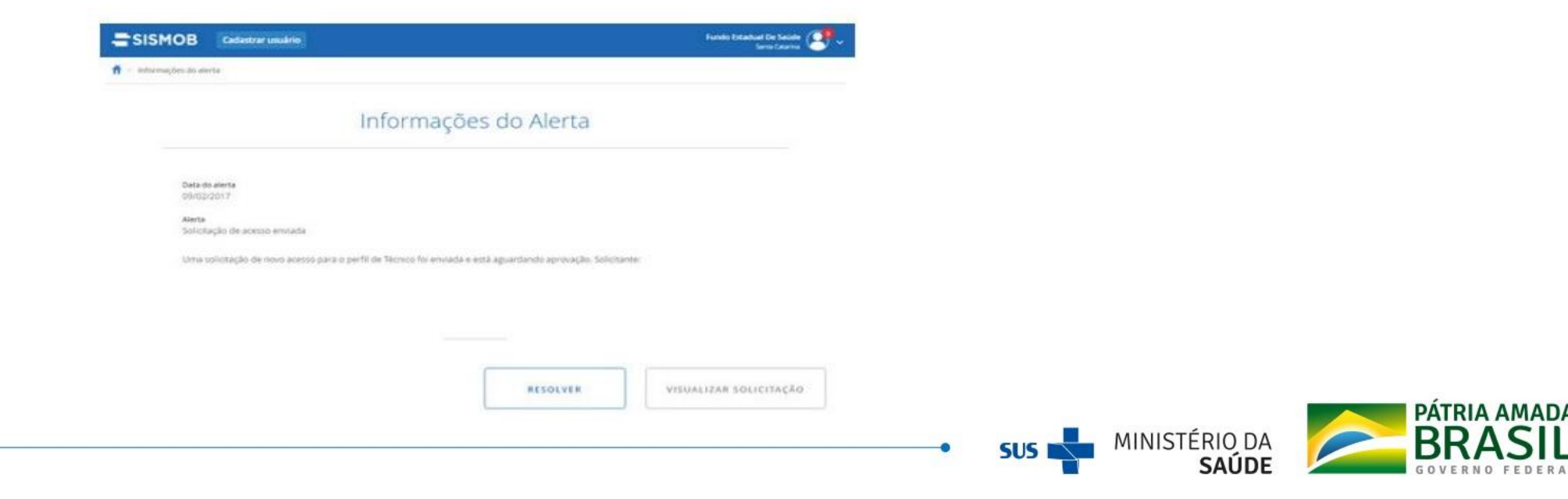

Passo 3 - Todas as informações da solicitação são apresentadas para que o gestor possa efetuar a autorização. O gestor pode ajustar o período de acesso, o perfil e os programas solicitados.

| Autorizar solicitação de acesso       |                                       |  |  |  |
|---------------------------------------|---------------------------------------|--|--|--|
| Norme<br>Data de nascimiento          | CN                                    |  |  |  |
| cesso                                 |                                       |  |  |  |
| Informações                           |                                       |  |  |  |
| Data da solicitação<br>09/02/2017     | juttificativa<br>Cadastro de proposta |  |  |  |
| Órgão                                 |                                       |  |  |  |
| Grglin<br>BANCO DO NORDESTE DO BRASIL | Cargo/Função<br>Consultor             |  |  |  |
| Período                               | /                                     |  |  |  |

Para efetivar a autorização, o gestor deverá selecionar a opção "AUTORIZAR ACESSO"

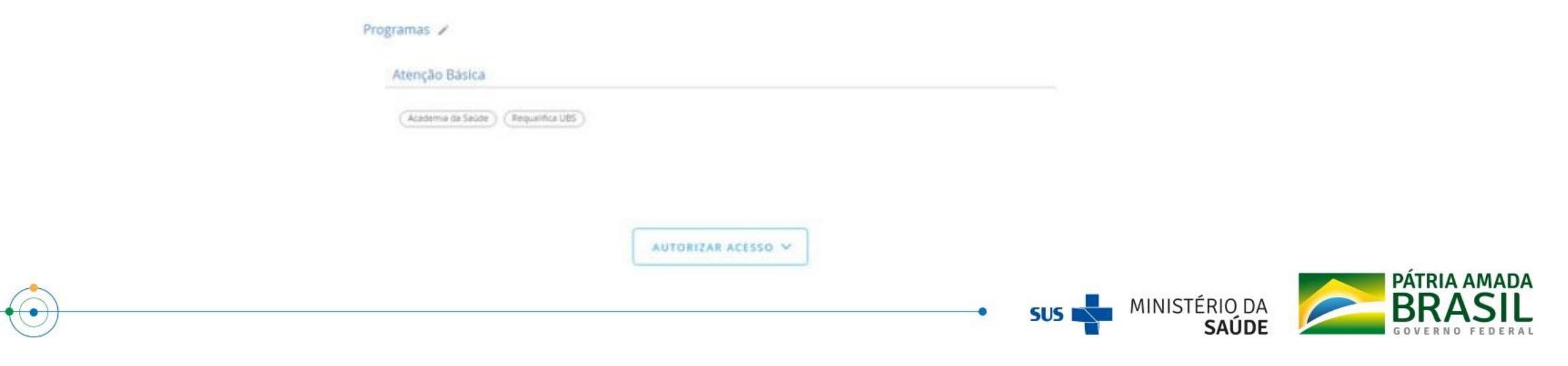

É preciso informar se a avaliação é favorável ou não favorável. O campo Observação/ Justificativa poderá ser utilizado para descrever o motivo da avaliação.

|                          |           | P             |  |
|--------------------------|-----------|---------------|--|
|                          | Favorável | Não favorável |  |
|                          |           |               |  |
|                          |           |               |  |
| ibservação/justificativa |           |               |  |
| Dbservação/Justificativa |           |               |  |

Após a avaliação é só clicar em **FINALIZAR** e confirmar novamente a autorização de acesso.

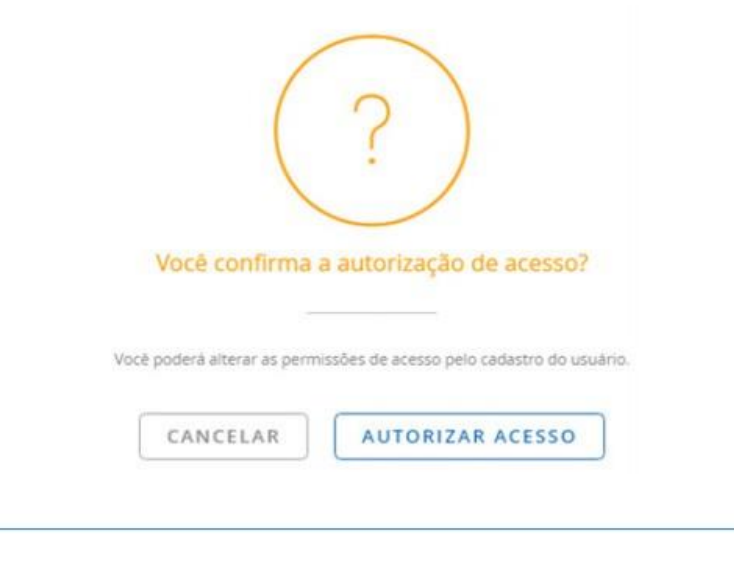

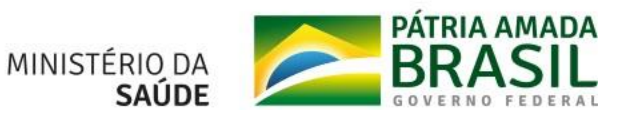

## Como recuperar minha senha de acesso?

Para recuperar a senha pessoal de acesso, clique no campo "esqueci minha senha" localizado na página principal, neste momento o sistema encaminhará um link de redefinição da senha de acesso para o E-mail cadastrado. É importante que seu e-mail esteja cadastrado corretamente.

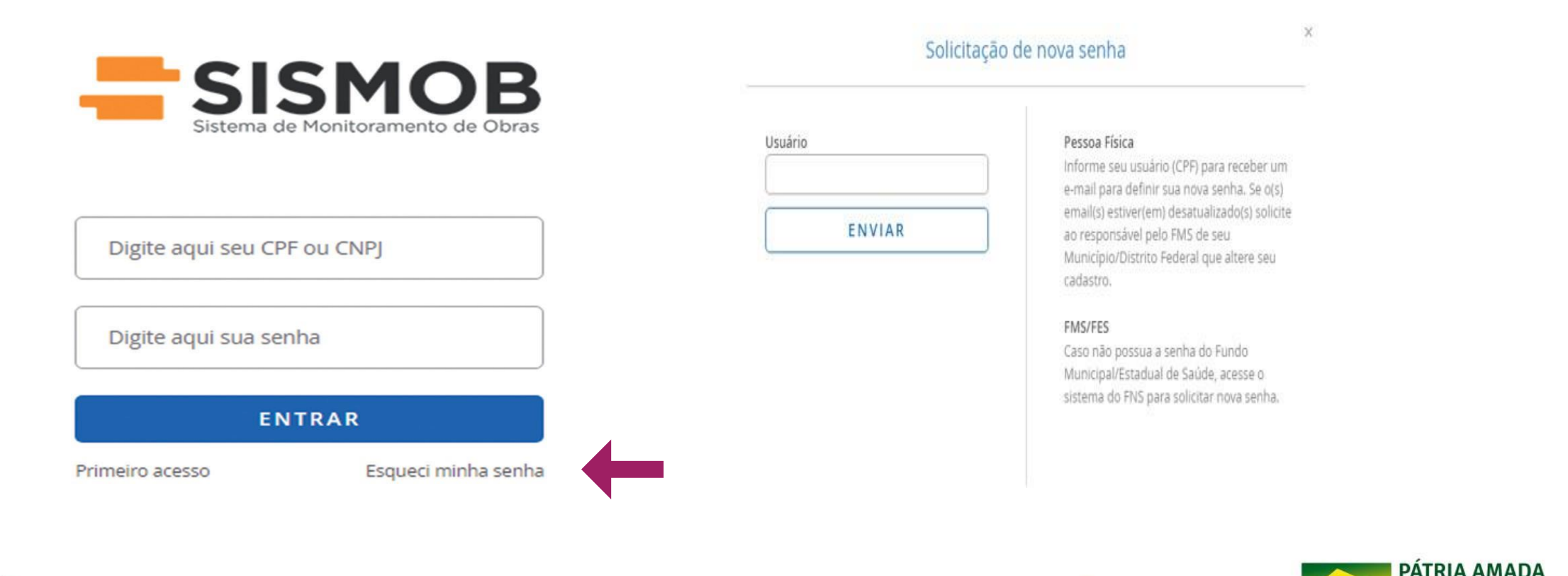

MINISTÉRIO DA

•

## Como excluir um usuário?

Para realizar a exclusão do usuário, acesse a página do SISMOB e utilize como usuário o CNPJ do Fundo Estadual/Distrital/Municipal de Saúde e a respectiva senha.

OBS: Será possível excluir os usuários que não fazem mais parte do quadro de funcionários.

Ao acessar a plataforma e identificar o tipo de perfil do usuário que será excluído, acessar o perfil do usuário e realizar a exclusão.

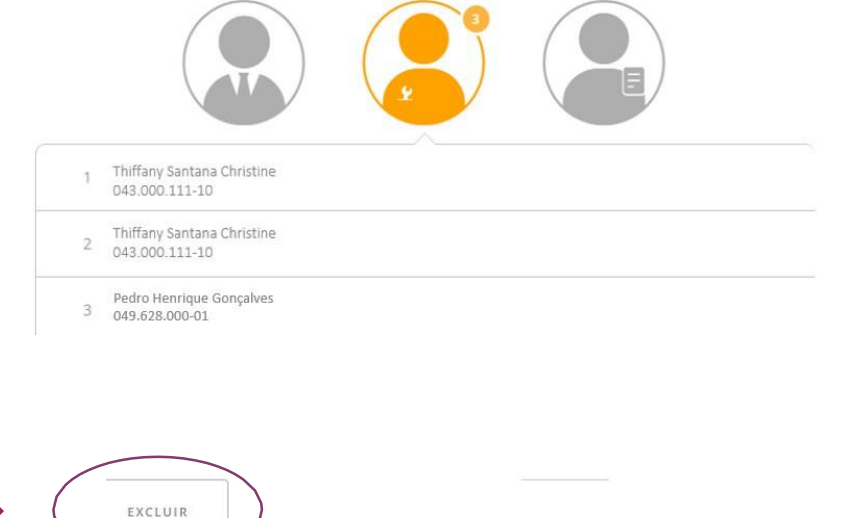

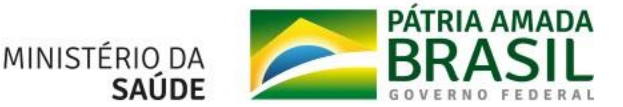

EDITAR

# Sou cidadão e gostaria de verificar a situação das propostas do meu município. É possível?

O acesso às informações sobre execução das obras por cidadãos e mídia pode ser realizado por meio do SISMOB Cidadão disponível pelo portal <u>http://sismobcidadao.saude.gov.br</u>

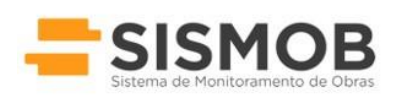

Digite aqui seu CPF ou CNPJ Digite aqui sua senha ENTRAR

Primeiro acesso Esqueci minha senha

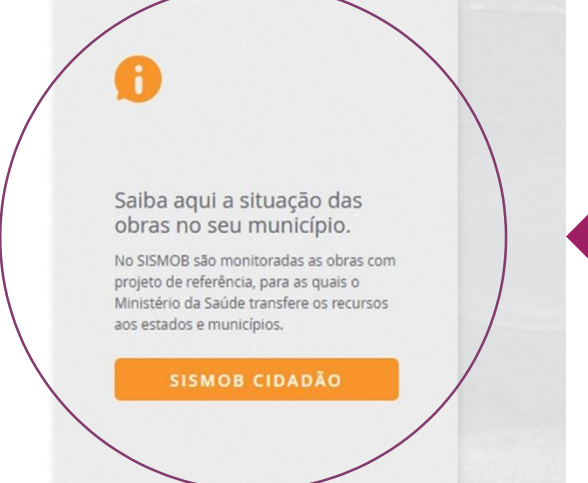

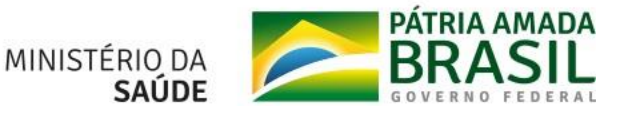

## **CADASTRO DE PROPOSTAS**

Quais os critérios para solicitação de propostas?

## Construção de UBS

- Será necessário confirmar o componente desejado Construção e preencher os dados de cadastro da UBS desejada: questionário online.
- Após o preenchimento do cadastro é necessário: justificar a necessidade de construção da UBS, localização;
- Documento de posse do terreno ou declaração de dominialidade: papel timbrado, assinado pelo gestor;
- Fotos do terreno.

### Valores de Construção de UBS:

| VALORES CONSTRUÇÃO DE UBS (R\$) |              |              |              |              |              |  |  |  |
|---------------------------------|--------------|--------------|--------------|--------------|--------------|--|--|--|
| Porte da<br>UBS                 | Norte        | Nordeste     | Sudeste      | Sul          | Centro-Oeste |  |  |  |
| UBS I                           | 857.000,00   | 788.000,00   | 886.000,00   | 889.000,00   | 851.000,00   |  |  |  |
| UBS II                          | 1.068.000,00 | 1.001.000,00 | 1.124.000,00 | 1.128.000,00 | 1.080.000,00 |  |  |  |
| UBS III                         | 1.268.000,00 | 1.166.000,00 | 1.310.000,00 | 1.316.000,00 | 1.259.000,00 |  |  |  |
| UBS IV                          | 1.446.000,00 | 1.331.000,00 | 1.495.000,00 | 1.500.000,00 | 1.435.000,00 |  |  |  |

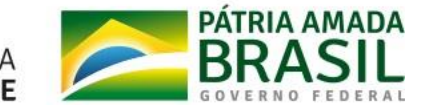

## Ampliação de UBS

- Será necessário confirmar o componente desejado Ampliação e preencher os dados de cadastro da UBS desejada: questionário online, localização, CNES ativo e Tipo Centro/Unidade Básica de Saúde, Documento de posse do terreno: papel timbrado, assinado pelo gestor, Fotos da UBS a ser ampliada;
- Metragem da UBS + área a ser ampliada tem que ser igual ou superior a 153,24m<sup>2</sup>.

| VALORES MÍNIMOS E MÁXIMOS (R\$) – AMPLIAÇÃO DE UBS |        |              |              |              |              |              |  |
|----------------------------------------------------|--------|--------------|--------------|--------------|--------------|--------------|--|
| Porte                                              | Limite | Norte        | Nordeste     | Sudeste      | Sul          | Centro-Oeste |  |
|                                                    | Mínimo | 85.700,00    | 78.800,00    | 88.600,00    | 88.900,00    | 85.100,00    |  |
| UBST                                               | Máximo | 857.000,00   | 788.000,00   | 886.000,00   | 889.000,00   | 851.000,00   |  |
|                                                    | Mínimo | 108.800,00   | 100.100,00   | 112.400,00   | 112.800,00   | 108.000,00   |  |
| 0651                                               | Máximo | 1.088.000,00 | 1.001.000,00 | 1.124.000,00 | 1.128.000,00 | 1.080.000,00 |  |
|                                                    | Mínimo | 126.800,00   | 116.600,00   | 131.000,00   | 131.600,00   | 125.900,00   |  |
| UBS III                                            | Máximo | 1.268.000,00 | 1.166.000,00 | 1.310.000,00 | 1.316.000,00 | 1.259.000,00 |  |
|                                                    | Mínimo | 144.600,00   | 133.100,00   | 149.500,00   | 150.000,00   | 143.500,00   |  |
| 06510                                              | Máximo | 1.446.000,00 | 1.331.000,00 | 1.495.000,00 | 1.500.000,00 | 1.435.000,00 |  |

### **Reforma de UBS**

- Será necessário confirmar o componente desejado Reforma e preencher os dados de cadastro da UBS desejada: questionário online, localização, CNES ativo e Tipo Centro/Unidade Básica de Saúde, Fotos da UBS a ser ampliada;
- A UBS a ser reformada deve ter no mínimo 153,24 m<sup>2</sup>.

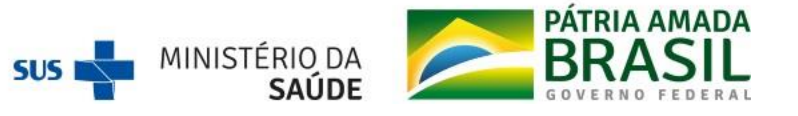

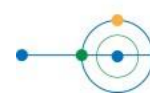

| VALORES MÍNIMOS E MÁXIMOS (R\$) – REFORMA DE UBS |        |            |            |            |            |              |  |  |
|--------------------------------------------------|--------|------------|------------|------------|------------|--------------|--|--|
| Porte<br>da UBS                                  | Limite | Norte      | Nordeste   | Sudeste    | Sul        | Centro-Oeste |  |  |
|                                                  | Mínimo | 85.700,00  | 78.800,00  | 88.600,00  | 88.900,00  | 85.100,00    |  |  |
| UBST                                             | Máximo | 514.200,00 | 472.800,00 | 531.600,00 | 533.400,00 | 510.600,00   |  |  |
|                                                  | Mínimo | 108.800,00 | 100.100,00 | 112.400,00 | 112.800,00 | 108.000,00   |  |  |
| 0651                                             | Máximo | 652.800,00 | 600.600,00 | 674.400,00 | 676.800,00 | 648.000,00   |  |  |
|                                                  | Mínimo | 126.600,00 | 116.600,00 | 131.000,00 | 131.600,00 | 125.900,00   |  |  |
| UBSIII                                           | Máximo | 760.800,00 | 699.600,00 | 786.000,00 | 789.600,00 | 755.400,00   |  |  |
|                                                  | Mínimo | 144.600,0  | 133.100,00 | 149.500,00 | 150.000,00 | 143.500,00   |  |  |
| UBSIV                                            | Máximo | 867.600,00 | 798.600,00 | 897.000,00 | 900.000,00 | 861.000,00   |  |  |

### Ponto de Apoio para Atendimento – Ampliação:

• São unidades que deverão ter no mínimo 36 m<sup>2</sup>, respeitando as normas gerais de segurança sanitária e de infraestrutura, podendo chegar até 276 m<sup>2</sup>;

• As normas e os procedimentos existentes para construção estão descritos na Portaria n. 740, de 28 de março de 2018, que altera a Portaria de Consolidação MS/GM n. 6, de 28 setembro de 2017, para dispor sobre o financiamento da construção de Ponto de Apoio para Atendimento. A unidade vai atender populações rurais, ribeirinhas, assentamentos, áreas pantaneiras, entre outras;

• O Ponto de Apoio será vinculado a uma Unidade Básica de Saúde (UBS) e terá reconhecimento no Sistema de Cadastro Nacional de Estabelecimentos de Saúde (SCNES).

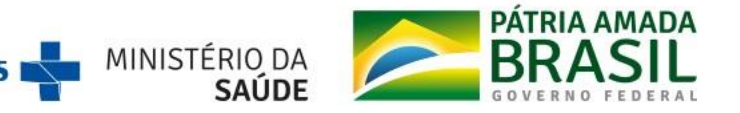

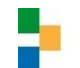

### Valores Ponto de apoio:

| PONTO DE APOIO | VALOR M <sup>2</sup> | 36 M²          | 276 M²         |
|----------------|----------------------|----------------|----------------|
| Norte          | R\$ 2.974,00         | R\$ 107.000,00 | R\$ 820.000,00 |
| Nordeste       | R\$ 2.736,00         | R\$ 98.000,00  | R\$ 755.000,00 |
| Sudeste        | R\$ 3.073,00         | R\$ 110.000,00 | R\$ 848.000,00 |
| Sul            | R\$ 3.086,00         | R\$ 111.000,00 | R\$ 851.000,00 |
| Centro-Oeste   | R\$ 2.952,00         | R\$ 106.000,00 | R\$ 814.000,00 |

## Como cadastrar uma proposta para ampliação, reforma ou construção de Unidade Básica de Saúde?

Inicialmente, o município deverá receber uma indicação de Emenda ou Programa, acessar o Portal do Fundo Nacional de Saúde (FNS) <u>https://portalfns.saude.gov.br/sistemas/</u> e realizar a indicação do recurso. Em seguida, será direcionado ao portal do SISMOB para finalização do cadastro. Conforme o passo a passo abaixo:

Indicar recurso no Fundo Nacional de Saúde (FNS)

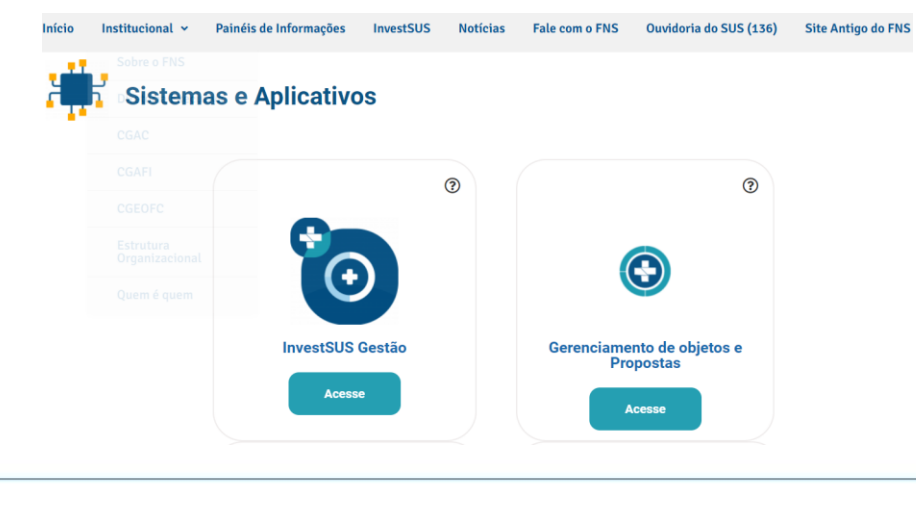

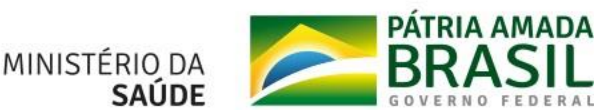

### Fundo Nacional de Saúde

#### GERENCIAMENTO DE OBJETOS E PROPOSTAS

O Sistema de Gerenciamento de Objetos e Propostas é um sistema desenvolvido em plataforma web para uso exclusivo dos Entes/Entidades, que lhes permite o gerenciamento online.

Neste módulo o Ente/Entidade poderá conhecer os programas disponíveis para financiamento no exercício financeiro de 2021, cadastrar propostas, gerenciar e acompanhar todos os recursos recebidos por meio de Convênio, Contrato de Repasse, repasse Fundo a Fundo e Termo de Execução Descentralizada.

Para apresentar proposta de financiamento a este Ministério, o Ente/Entidade deverá estar cadastrado na Plataforma +Brasil e no Fundo Nacional de Saúde/MS, devendo manter suas informações sempre atualizadas.

Acesse os Manuais para cadastramento de proposta de Obras e Equipamentos nas modalidades: Convênio, Contrato de Repasse, repasse Fundo a Fundo e Termo de Execução Descentralizada.

Acesso Proponente Acesso Corporativo

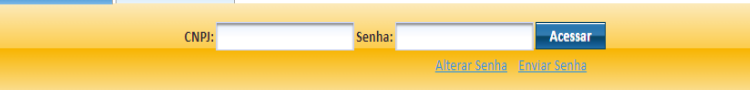

#### Instruções de Acesso:

1. Clique no campo "Acesso Proponente";

2. Digite o CNPJ da entidade desejada e Senha;

Clique em "Acessar".

Importante: Caso o Proponente não possua senha, deverá digitar o CNPJ e clicar no campo "Enviar Senha", que a mesma será direcionada ao email cadastrado junto ao Ministério da Saúde.

#### Fundo Nacional de Saúde

#### Dados da Entidade

4 de Outubro de 2021 - 16:10

| CNPJ     | 00.000/0000-00           | Prefeito(a)         | X0000000000000000000000000000000000000 | População | 0000 |
|----------|--------------------------|---------------------|----------------------------------------|-----------|------|
| Entidade | FUNDO MUNICIPAL DE SAUDE | Secretario(a)       | X00000000000000000                     | UF        | XX   |
| E-mail   | xxxxxx@xxxx.br           | Presidente Conselho | X0000000000000000000000000000000000000 |           |      |

#### HABILITAÇÃO

Para fins de celebração de convênios ou contrato de repasse com este Ministério, é estritamente necessário o procedimento do cadastro/atualização dos dados dos órgãos ou entidades públicas ou privadas sem fins lucrativos, no Portal de Convênios – SICONV, nos termos do Decreto nº 6.170/2007 e alterações, e da Portaria Interminiaterial nº 424/2016.

Importante: Devido a entrada do novo módulo de cadastro do SICONV, é necessário que o Ente/Entidade revalide os dados do seu cadastro, bem como atualize as informações do cadastro de acordo com a Receita Federal. Por ser um requisito para celebração, recomenda-se que as informações do cadastro estejam sempre atualizadas.

Os órgãos ou entidades públicas ou privadas sem fins lucrativos que não atualizarem ou confirmarem as informações, do cadastro no SICONV, nos termos da Portaria Interministerial 424/2016, ficarão pendentes e estarão impossibilitados à celebração de convênios ou de contratos de repasse até a regularização do cadastro.

A entidade, no momento do preenchimento das informações de aquisição dos itens, deverá considerar os termos da Resolução CIT, nº 22, de 27 de julho de 2017 e Portaria GM/MSn\*3.134 de 17 de dezembro de 2013 e suas alterações.

| ie em 🗿 oari | detalhar a Emenda                       |         | 1              |                        |               |                 |                |
|--------------|-----------------------------------------|---------|----------------|------------------------|---------------|-----------------|----------------|
|              |                                         |         | Ŕ              | Acão                   |               |                 |                |
|              |                                         |         | MANUT          | renção de unidades di  | E SAÚDE       |                 |                |
| Parlame      | ntar Emenda/Fun                         | cional  | Valor RCL (R5) | Valor Disponivel (R\$) | Saldo (R5)    | Devolução (R\$) |                |
| TEST         | E 000000000000000000000000000000000000  | 0000000 | 100.000        | 100.000                | 0             | 0               | Retornar Seldo |
|              | Totais (R                               | \$]:    | 100.000        | 100.000                | 0             | 0               |                |
|              | EST                                     |         | ÇÃO DA REDE DE | SERVIÇOS DE ATENÇÃO I  | BÁSICA DE SAÚ | DE - NACIONAL   |                |
| Parlament    | r Emenda/Funcion                        | al 1    | /alor RCL (R5) | Valor Disponível (R\$) | Saldo (R\$)   | Devolução (R\$) |                |
| TESTE 2      | 000000000000000000000000000000000000000 | 000     | 100.000        | 100.000                | 0             | o               | Retornar Saldo |
|              | Totais (BS):                            |         | 100.000        | 100.000                | 0             | 0               |                |

NOVA PROPOSTA

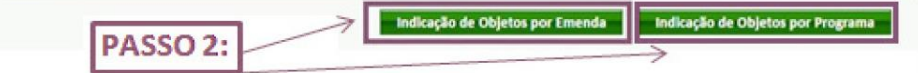

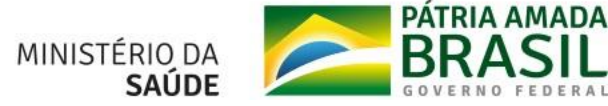

#### 17 de Outubro de 2018 - 17:47 SAIE

## Na aba seguinte escolher o programa/ação que quer participar e "Iniciar Proposta".

| RUÇÕES                                                                                                    |                                     |                                                                                                    |                                                                         |                                            |   |                        |           |                      |                                                       |  |                                                              |                             |
|----------------------------------------------------------------------------------------------------|-------------------------------------|----------------------------------------------------------------------------------------------------|-------------------------------------------------------------------------|--------------------------------------------|---|------------------------|-----------|----------------------|-------------------------------------------------------|--|--------------------------------------------------------------|-----------------------------|
| Selecione o Programa/Ação;<br>Selecione o Componente desejado;<br>Selecione o Objeto desejado;<br>Clique no botão "Indicar".                        |                                     |                                                                                                    |                                                                         |                                            |   |                        |           |                      |                                                       |  |                                                              |                             |
| ue em 🚺 para detalhar a Emenda                                                                                                    |                                     |                                                                                                    |                                                                         |                                            |   |                        |           |                      |                                                       |  |                                                              |                             |
|                                                                                                    | Programa/Acão                       |                                                                                                    | Saldo Capital(R\$)                                                      | Saldo Corrente(R\$)                        |   |                        |           |                      |                                                       |  |                                                              |                             |
| MANUTE                                                                                                    | NÇÃO DE UNIDADES DE SA              | ÚDE                                                                                                    | 0                                                                       | 26.444                                     | 1 |                        |           |                      |                                                       |  |                                                              |                             |
| Componente                                                                                                    | Dipeto                              | GND Tipo Recurso                                                                                                    |                                                                         | Emenda(s)                                  |   |                        |           |                      |                                                       |  |                                                              |                             |
| ESTRUTURAÇÃO DA REDE DE S                                                                                                    | Nenhum p<br>ERVIÇOS DE ATENÇÃO BÁSI | orograma foi selecionado.<br>ICA DE SAÚDE - NACIONAL                                                                                       | 0                                                                       | 0                                          | 2 |                        |           |                      |                                                       |  |                                                              |                             |
|                                                                                                    |                                     |                                                                                                    |                                                                         |                                            |   |                        |           |                      |                                                       |  |                                                              |                             |
|                                                                                                    | UBS Fluvial                         |                                                                                                    | BRASI                                                                   | 11                                         |   |                        |           |                      |                                                       |  |                                                              |                             |
|                                                                                                    | UBS Fluvial                         |                                                                                                    | BRASI                                                                   |                                            |   | Observaçã              | io import | tante:               |                                                       |  |                                                              |                             |
| EQUIPAMENTOS                                                                                                    | UBS Fluvial                         | GND Tipo Recurso                                                                                                    | BRASI                                                                   | Emenda(s)                                  |   | Observaçã              | io import | tante:               | ) 3 - Recurso                                         |  | Reformado                                                    | 291                         |
| EQUIPAMENTOS<br>Componente                                                                                                    | UBS Fluvial                         | GND Tipo Recurso programa foi selecionado.                                                                                                 | BRASS                                                                   | Emenda(s)                                  |   | Observaçã              | io import | tante:               | 0 3 - Recurso<br>Corrente                             |  | Reforma de l                                                 | JBS                         |
| EQUIPAMENTOS<br>Exercision<br>Componente                                                                                                    | UBS Fluvial                         | GND Tipo Recurso<br>programa foi selecionado.                                                                                              | BRAS                                                                    | Emenda(s)                                  |   | Observaçã              | io import | tante:               | 0 3 - Recurso<br>Corrente                             |  | Reforma de l                                                 | JBS                         |
| EQUIPAMENTOS<br>Componente                                                                                                    | UBS Fluvial                         | GND Tipo Recurso<br>programa foi selecionado.                                                                                              | BRASI                                                                   | Emenda(s)                                  |   | Observaçã<br>Ação 8581 | io import | tante:               | 03 - Recurso<br>Corrente                              |  | Reforma de l                                                 | JBS                         |
| ETOS SELECIONADOS Programa                                                                                                    | UBS Fluvial                         | GND Tipo Recurso<br>programa foi selecionado.<br>Objeto                                                                                    | BRAS<br>SORRIOEN<br>Valor(R\$)                                          | Emenda(s)                                  |   | Observaçã<br>Ação 8581 | io import | tante:               | 0 3 - Recurso<br>Corrente                             |  | Reforma de l<br>Construção, Amp<br>e Aquisição               | JBS<br>pliação<br>de        |
| ECUIPAMENTOS                                                                                                    | UBS Fluvial                         | GND Tipo Recurso<br>programa foi selecionado.<br>Objeto<br>AMPLIAÇÃO DE UNIDADE BÁSICA<br>SAÚDE                                            | Valor(R\$)<br>DE 100.000<br>Detalhar                                    | Emenda(s) Iniciar Proposta Excluir         |   | Observaçã<br>Ação 8581 | io import | tante:<br>GNI<br>GNI | 03 - Recurso<br>Corrente<br>04 - Recurso<br>Capital   |  | Reforma de l<br>Construção, Amp<br>e Aquisição<br>Equipament | JBS<br>pliação<br>de<br>tos |
| ECUIPAMENTOS                                                                                                    | UBS Fluvial                         | GND Tipo Recurso<br>programa foi selecionado.<br>Objeto<br>AMPLIAÇÃO DE UNIDADE BÁSICA<br>SAÚDE<br>CUSTEIO AO PISO DA ATENÇÃO BÁS<br>(PAB) | Valor(R\$)           DE         100.000           Detalhar         Icca | Emenda(s) Iniciar Proposta Excluir Excluir |   | Observaçã<br>Ação 8581 | io import | tante:<br>GNI<br>GNI | 0 3 - Recurso<br>Corrente<br>0 4 - Recurso<br>Capital |  | Reforma de l<br>Construção, Am;<br>e Aquisição<br>Equipament | JBS<br>pliação<br>de<br>tos |
| EQUIPAMENTOS  Componente  Componente  ETOS SELECIONADOS  Programa  FENÇÃO BÁSICA - SAÚDE MAIS PERTO DE VOCÊ  NPOIO À MANUTENÇÃO DE UNIDADE DE SAÚDE | UBS Fluvial                         | GND Tipo Recurso<br>programa foi selecionado.<br>AMPLIAÇÃO DE UNIDADE BÁSICA<br>SAÚDE<br>CUSTEIO AO PISO DA ATENÇÃO BÁS<br>(PAB)           | DE 100.000<br>Detalhar                                                  | Emenda(s) Iniciar Proposta Excluir Excluir |   | Observaçã<br>Ação 8581 | io import | tante:<br>GNI<br>GNI | 0 3 - Recurso<br>Corrente<br>0 4 - Recurso<br>Capital |  | Reforma de l<br>Construção, Amp<br>e Aquisição<br>Equipament | JBS<br>pliação<br>de<br>tos |
| EQUIPAMENTOS Componente Componente ETOS SELECIONADOS Programa FENÇÃO BÁSICA - SAÚDE MAIS PERTO DE VOCÊ PODIO À MANUTENÇÃO DE UNIDADE DE SAÚDE       | UBS Fluvial                         | GND Tipo Recurso<br>programa foi selecionado.<br>AMPLIAÇÃO DE UNIDADE BÁSICA<br>SAÚDE<br>CUSTEIO AO PISO DA ATENÇÃO BÁS<br>(PAB)           | Valor(R\$)<br>DE 100.000<br>Detalhar<br>ICA 100.000<br>Detalhar         | Emenda(s) Iniciar Proposta Excluir Excluir |   | Observaçã<br>Ação 8581 | io import | tante:<br>GNI<br>GNI | 0 3 - Recurso<br>Corrente<br>0 4 - Recurso<br>Capital |  | Reforma de l<br>Construção, Amp<br>e Aquisição<br>Equipament | JBS<br>pliação<br>de<br>tos |

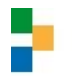

Ao clicar sobre "Iniciar Proposta" a página irá automaticamente ser direcionada para a página do SISMOB.

### Cadastrar proposta no SISMOB

Após a indicação de objeto no "cardápio" do Fundo Nacional de Saúde, o usuário com perfil de cadastro de técnico no SISMOB, vinculado ao Fundo Municipal ou Estadual de Saúde, realiza o cadastro da proposta.

O técnico acessa o SISMOB com o próprio CPF e inicia o cadastramento. Como condição para cadastro, o proponente deverá responder a um questionário eletrônico sobre o atendimento dos requisitos estabelecidos na Política ou Programa.

O proponente deve ficar atento e acompanhar a(s) sua(s) proposta(s), pois o Ministério da Saúde poderá solicitar adequações.

No caso de construção, o sistema informará a configuração mínima de ambientes que deve ser observada para aquele tipo de unidade.

No caso de objeto ampliação ou reforma, deverá informar os ambientes existentes e a configuração desejada. Importante observar que caso a proposta seja aprovada, habilitada em portaria e empenhada, os ambientes deverão ser atualizados na funcionalidade de monitoramento da etapa de "Ação Preparatória".

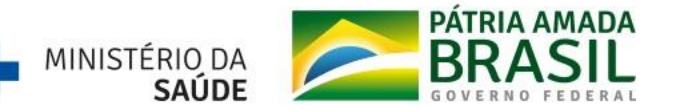

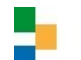

Ao acessar o SISMOB, logo na primeira tela, aparecerá a opção cadastrar proposta:

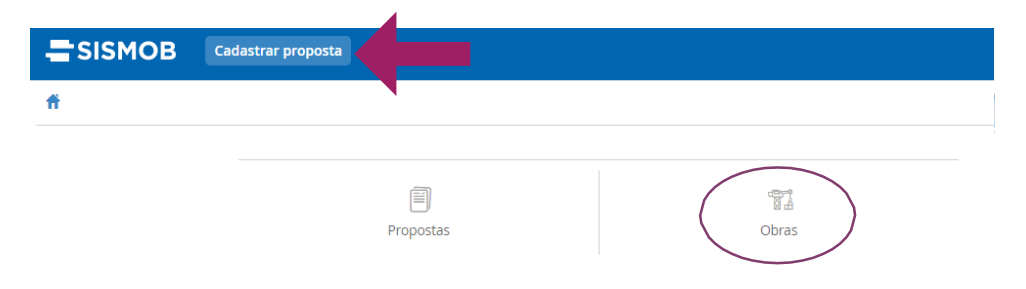

O sistema apresenta a tela para a seleção do programa, tipo de obra e tipo de recurso, com a opção iniciar cadastro:

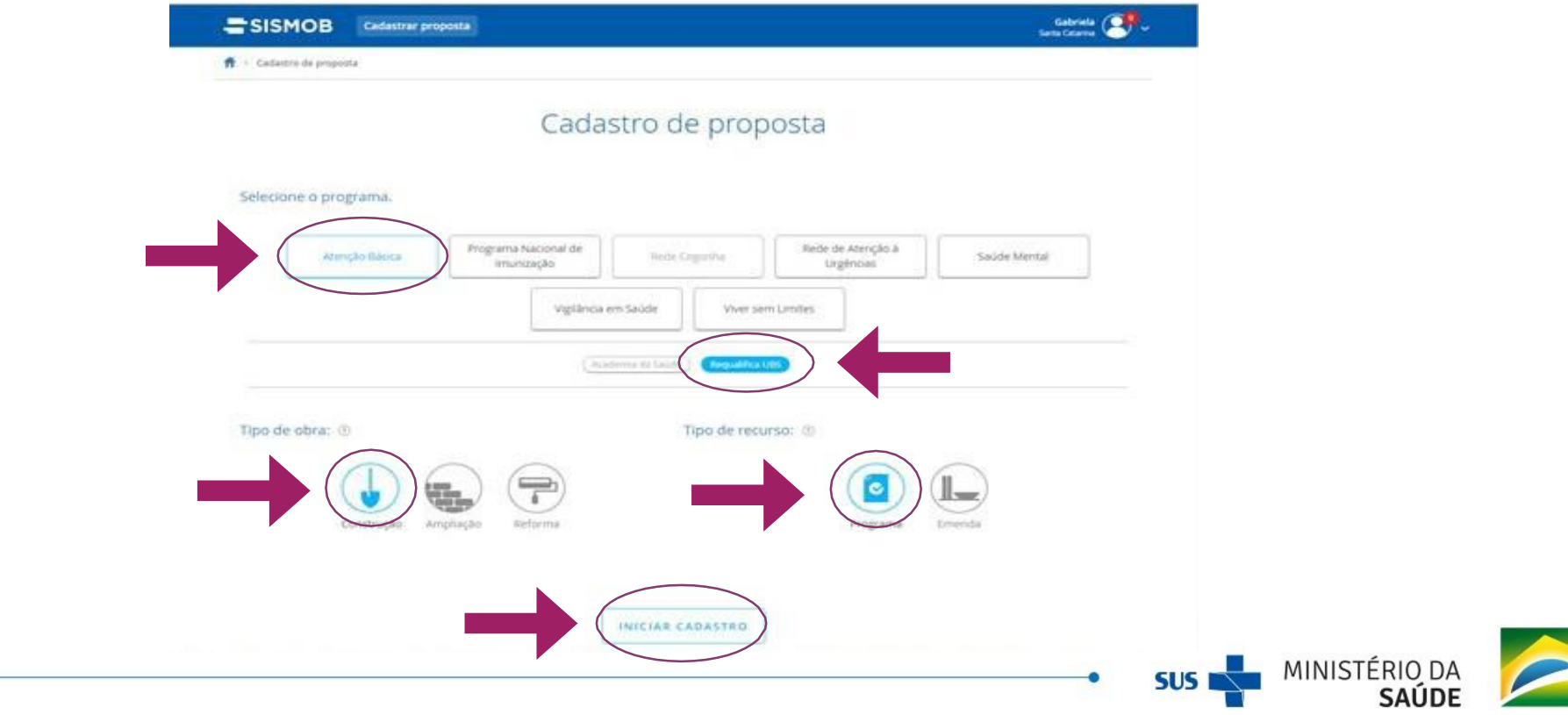

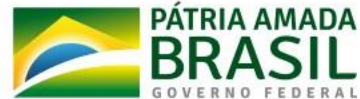

No caso de reforma e ampliação, deverá ser informado previamente o CNES do estabelecimento:

| SISMOB             | Cadastrar proposta                                                                                                    |                                                                                                    | Gabri<br>Santa Cata |
|--------------------|----------------------------------------------------------------------------------------------------|----------------------------------------------------------------------------------------------------|---------------------|
| > Cadastro de prop | osta                                                                                                    |                                                                                                    |                     |
|                    | URS - RE                                                                                                    |                                                                                                    |                     |
| Pesquis            | e pelo CNES, nome do estabelecimento, mu                                                                                                    | inicípio ou bairro.                                                                                                    |                     |
|                    |                                                                                                    |                                                                                                    |                     |
|                    |                                                                                                    |                                                                                                    |                     |
|                    |                                                                                                    |                                                                                                    |                     |
|                    | 2                                                                                                    |                                                                                                    |                     |
|                    |                                                                                                    |                                                                                                    |                     |
|                    |                                                                                                    |                                                                                                    |                     |
|                    | CNE5<br>7034806                                                                                                    | Bairro<br>CRISTO REI                                                                                                    |                     |
|                    | CNES<br>7034806<br>Tipo de estabelecimento<br>refertor de Sal IDERI MIDADE BASICA                                                                                                    | Bairro<br>CRISTO REI<br>Natureza jurídica<br>Mi NiuCIPIO                                                                                    |                     |
|                    | CNES<br>7034806<br>Tipo de estabelecimento<br>CENTRO DE SAUDE/UNIDADE BASICA<br>Nome do estabelecimento                                                                                                    | Bairro<br>CRISTO REI<br>Netureza jurídica<br>MUNICIPIO<br>Municipio                                                                         |                     |
|                    | CNES<br>7034806<br>Tipo de estabelecimento<br>CENTRO DE SAUDE/UNIDADE BASICA<br>Nome do estabelecimento<br>ALAIDE FUHR BARBOZA                                                                                 | Bairro<br>CRISTO REI<br>Natureza jurídica<br>MUNICIPIO<br>Município<br>SÃO CARLOS                                                           |                     |
|                    | CNES<br>7034806<br>Tipo de estabelecimento<br>CENTRO DE SAUDEJUNIDADE BASICA<br>Nome do estabelecimento<br>ALAIDE FUHR BARBOZA                                                                                 | Bairro<br>CRISTO REI<br>Natureza jurídica<br>MUNICIPIO<br>Municipio<br>SÃO CARLOS                                                           |                     |
|                    | CNES<br>7034806<br>Tipo de estabelecimento<br>CENTRO DE SAUDE/UNIDADE BASICA<br>Nome do estabelecimento<br>ALIDE FUHR BARBOZA                                                                                  | Bairro<br>CRISTO REI<br>Natureza jurídica<br>MUNICIPIO<br>Municipio<br>SÃO CARLOS<br>Bairro<br>ANTA GORDA                                   |                     |
|                    | CNES<br>7034806<br>Tipo de estabelecimento<br>CENTRO DE SAUDE/UNIDADE BASICA<br>Nome do estabelecimento<br>ALAIDE FUHR BARBOZA<br>CNES<br>2302033<br>Tipo de estabelecimento<br>CENTRO DE SAUDE/UNIDADE BASICA | Bairro<br>CRISTO REI<br>Natureza jurídica<br>MUNICIPIO<br>Municipio<br>SÃO CARLOS<br>Bairro<br>ANTA GORDA<br>Natureza jurídica<br>MUNICIPIO |                     |

Em seguida, o proponente deve preencher o questionário que avalia a capacidade técnica para a execução, gestão e manutenção da obra.

Com o questionário respondido, o sistema iniciará uma sequência de telas exigindo informações para o "cadastro da proposta", com as opções cancelar e avançar ao final:

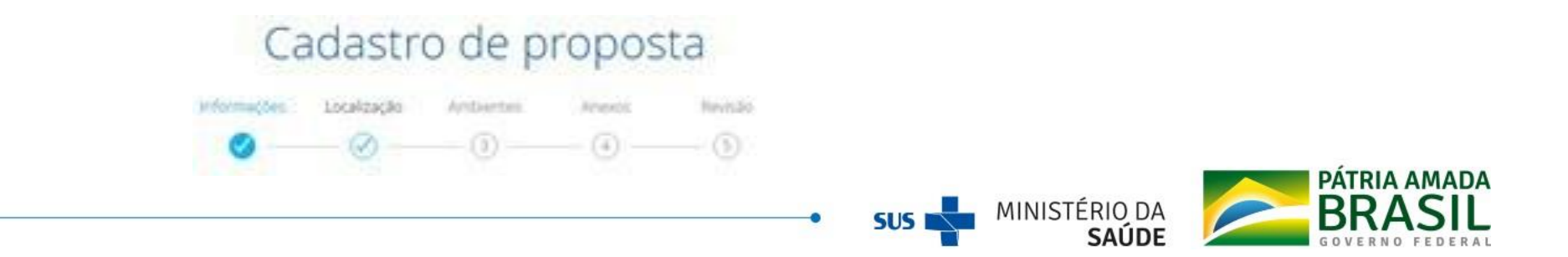

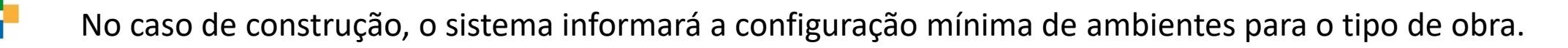

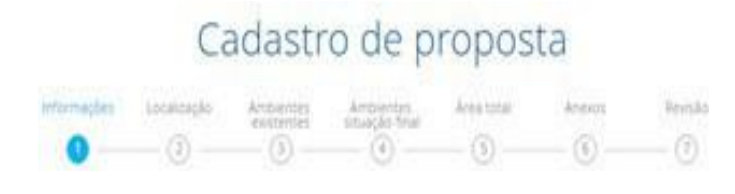

No caso de reforma ou ampliação, o proponente deverá informar os ambientes existentes e a configuração final planejada.

Passo 1 - Cadastre as informações sobre o estabelecimento e o endereço da obra, no caso de construção. No caso de reforma ou ampliação deve apenas confirmar o endereço, conforme o CNES.

Importante destacar que a alteração de endereço somente poderá ser solicitada para o <u>componente</u> <u>construção</u> e antes da aprovação da transferência dos recursos pela União.

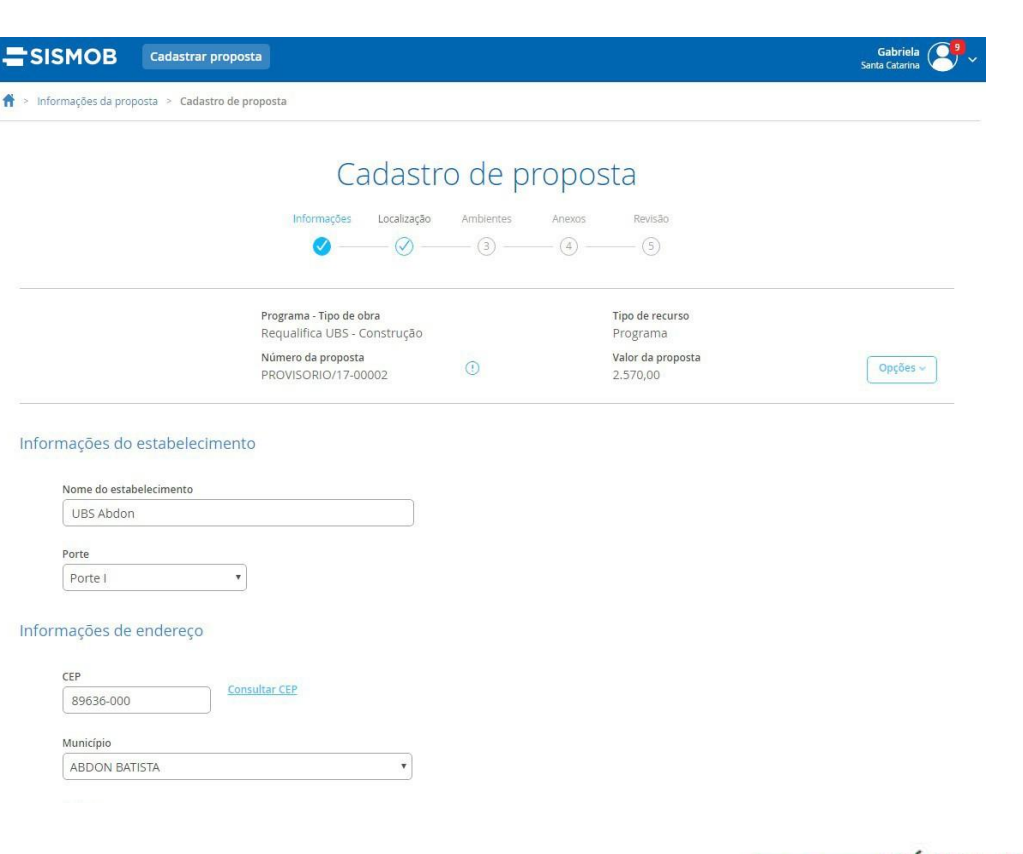

MINISTÉRIO DA

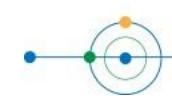

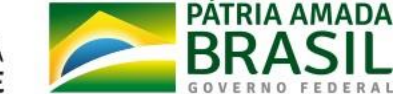

Passo 2 - Nesta tela confira a localização do estabelecimento ou área de construção no mapa.

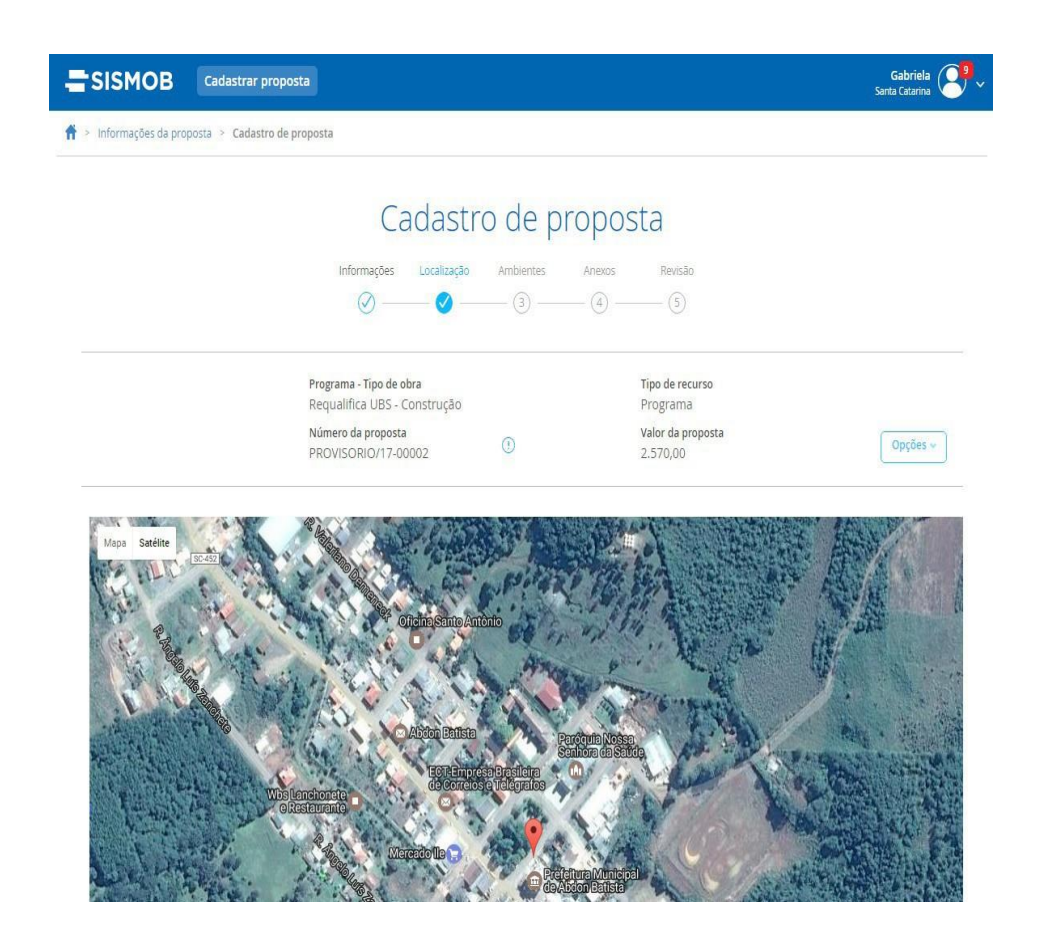

Passo 3 - Nesta etapa há algumas diferenças entre os tipos de obra "construção", "reforma" e "ampliação".

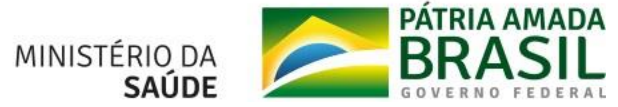

SUS

No caso de construção, é necessário apenas conferir a listagem de ambientes mínimos necessários ao componente escolhido.

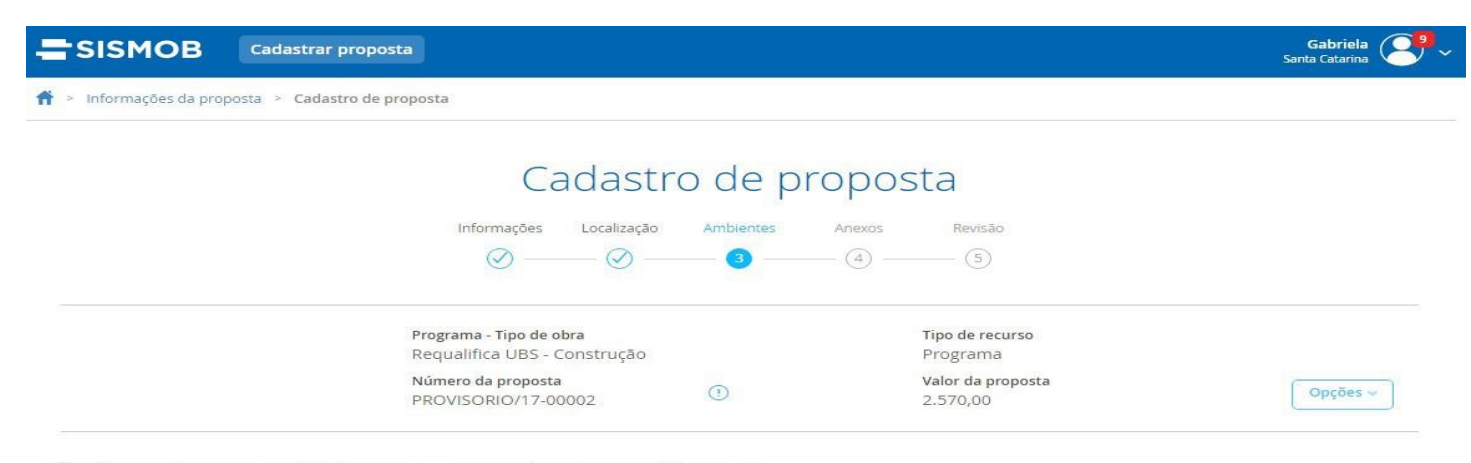

Verifique abaixo os ambientes e suas respectivas áreas mínimas. 🔊

| Ambientes                                                        | Quantidade | Área mínima por ambiente(m²) |
|------------------------------------------------------------------|------------|------------------------------|
| Almoxarifado                                                     | 1          | 2,80                         |
| Banheiro para funcionários                                       | 1          | 3,60                         |
| Sanitário do consultório (Portador de Necessidades Especiais - P | 1          | 3,20                         |
| Sala de inalação coletiva                                        | 1          | 6,00                         |
| Depósito de Resíduos Recicláveis                                 | 1          | 1,00                         |

#### Ambientes

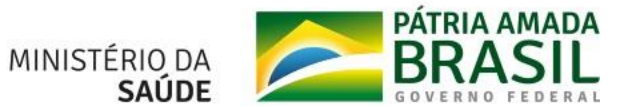

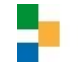

No caso de objeto reforma ou ampliação, será necessário informar todos os ambientes da unidade com as suas respectivas áreas:

|                                     | Ca                                                                                                    | adastro de proposta                                                                                |                      |
|-------------------------------------|----------------------------------------------------------------------------------------------------|----------------------------------------------------------------------------------------------------|----------------------|
|                                     | Informações Localização                                                                                                    | Ambientes Ambientes Area total Anexos Re<br>existences situação final<br>3 (3 (5 (6 (              | visão<br>7)          |
| ama - Tipo de<br>alifica UBS<br>806 | e obra<br>- Reforma                                                                                                    | Tipo de recurso<br>Programa<br>Nome do estabelecimento<br>ALAIDE FUHR BARBOZA<br>Valor da proporta |                      |
| 3.4110001/                          | ita<br>17-011                                                                                                    | 0,00                                                                                               | Op                   |
| Selecio<br>Pesquis                  | e pelo nome do ambiente Ambientes (49)                                                                                                    | Primeiro seleciona os<br>ambientes existentes<br>do estabelecimento.                               | Somente selecionados |
| 19                                  | Depósito de material de limpeza (D                                                                                                    | MIL)                                                                                               | *                    |
| 20                                  | Depósito de material de limpeza (D                                                                                                    | ML)                                                                                                |                      |
| 21                                  | Depósito de Residuos Comuns                                                                                                    |                                                                                                    |                      |
| 22                                  | Depósito de Residuos Comuns                                                                                                    |                                                                                                    |                      |
| 23                                  | Depósito de Resíduos Contaminad                                                                                                    | os                                                                                                 |                      |
|                                     |                                                                                                    |                                                                                                    |                      |
| 24                                  | Depósito de Residuos Contaminad                                                                                                    | os                                                                                                 |                      |
| 24<br>25                            | Depósito de Residuos Contaminado<br>Depósito de Residuos Recicláveis                                                                                                    | os                                                                                                 | _                    |
| 24<br>25<br>26                      | Depósito de Residuos Contaminad<br>Depósito de Residuos Recicláveis<br>Depósito de Residuos Recicláveis                                                                           | os                                                                                                 |                      |
| 24<br>25<br>26<br>27                | Depósito de Residuos Contaminad<br>Depósito de Residuos Recicláveis<br>Depósito de Residuos Recicláveis<br>Expurgo do CME - Central de Mater                                      | os<br>rial Esterilizado                                                                            | _                    |
| 24<br>25<br>26<br>27<br>28          | Depósito de Residuos Contaminad<br>Depósito de Residuos Recicláveis<br>Depósito de Residuos Recicláveis<br>Expurgo do CME - Central de Mater<br>Expurgo do CME - Central de Mater | os<br>rial Esterilizado<br>rial Esterilizado                                                       |                      |

 Primeiro seleciona os ambientes existentes do estabelecimento.

• Informa a área atual de cada um dos ambientes.

• O sistema dará um alerta caso a área informada seja inferior à área mínima definida na legislação vigente

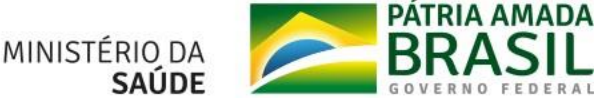

Informa a área atual de cada um dos ambientes.

O sistema emitirá um alerta caso a área informada seja inferior à área mínima definida na legislação vigente.

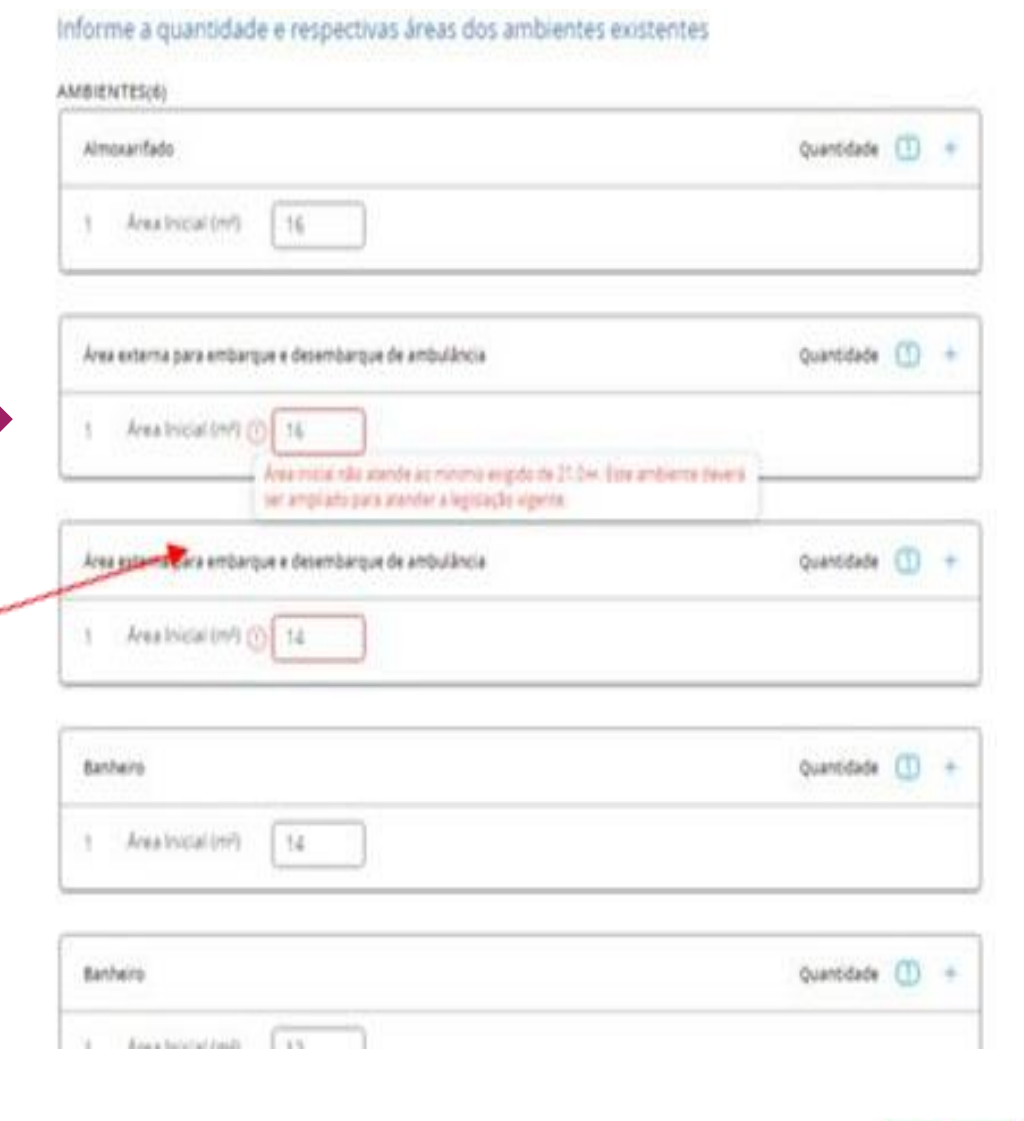

SUS

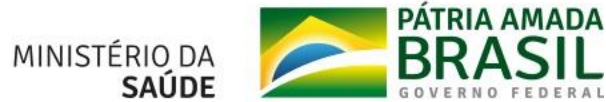

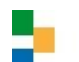

Em seguida, deve-se selecionar a situação final dos ambientes após a obra:

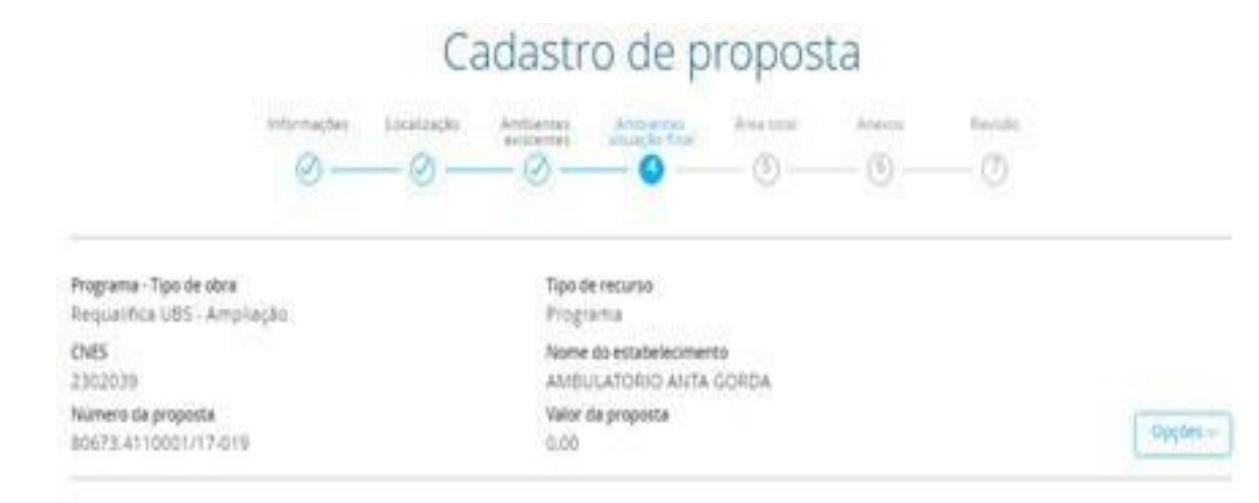

#### Selecione a situação final dos ambientes 🔘

| Pergan | se pelo nume de ambiente    |                                | <ul> <li>Servera selectrudo</li> </ul> |
|--------|-----------------------------|--------------------------------|----------------------------------------|
|        | Ambientes (50)              | Outron (0)                     |                                        |
| C Se   | lecionar todos              |                                |                                        |
| 1      | Amikaritada                 |                                |                                        |
| 1      | Amovandado                  |                                |                                        |
| 3      | Area esterna para emitaripa | e e desembarque de ambulância  |                                        |
| 4      | Area externa para entharqu  | n e desembarição de ambidância |                                        |

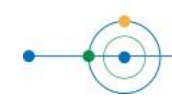

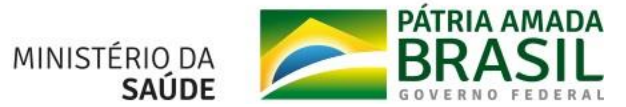

SUS

### O proponente deverá preencher a metragem total da área a ser ampliada ou reformada:

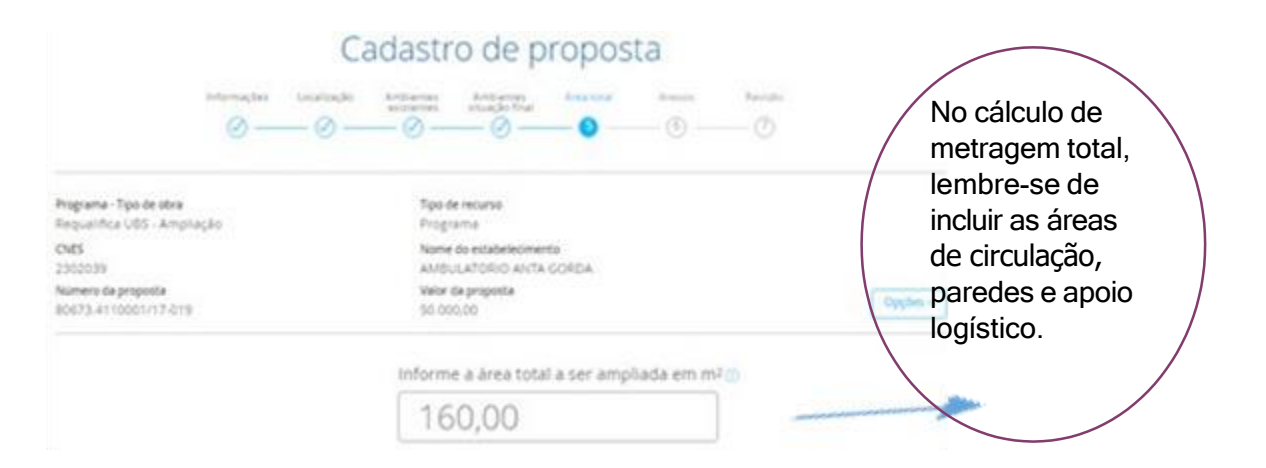

No cálculo de metragem total, lembre-se de incluir as áreas de circulação, paredes e apoio logístico. Após o preenchimento da metragem total o sistema pede a confirmação deste dado:

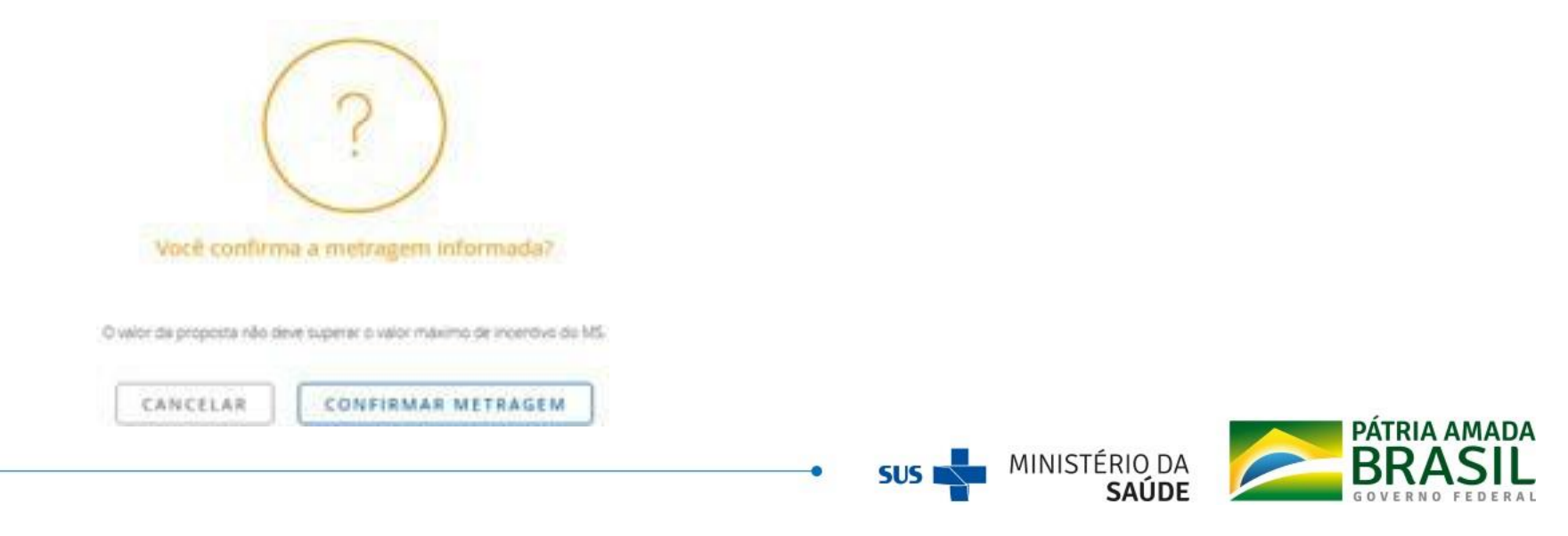

### Passo 4 - Anexar a documentação e as fotografias exigidas.

Em relação à documentação, neste momento, pode ser incluída apenas a declaração de propriedade do terreno, assinada pelo Secretário de Saúde. Caso a proposta seja habilitada em Portaria e empenhada, na fase de monitoramento da Etapa de Ação Preparatória, deverá ser anexada "certidão atualizada da matrícula do imóvel", emitida pelo cartório de registro de imóveis, informando os plenos poderes sobre o terreno em que será realizada a ampliação ou a construção.

| SISMOB              | Cadastrar proposta              |                              |           |        |                               | Gabriela Santa Catarina |
|---------------------|---------------------------------|------------------------------|-----------|--------|-------------------------------|-------------------------|
| Informações da prop | osta 🚿 Cadastro de proposta     |                              |           |        |                               |                         |
|                     |                                 | Cadastr                      | o de p    | ropos  | sta                           |                         |
|                     | Informaç                        | ões Localização              | Ambientes | Anexos | Revisão                       |                         |
|                     | $\odot$                         |                              |           | _ Ø _  | (5)                           |                         |
|                     | Programa - Tip<br>Requalifica U | o de obra<br>35 - Construção |           |        | Tipo de recurso<br>Programa   |                         |
|                     | Número da pro<br>PROVISORIO/    | posta<br>17-00002            | 0         |        | Valor da proposta<br>2.570,00 | Opções ~                |

#### Documentos 💿

| # | Documento                                                               | Anexado por        | Modificado em    | Ações          |
|---|-------------------------------------------------------------------------|--------------------|------------------|----------------|
| 1 | Regularização formal da propriedade (certidão e<br>Certidao terreno.pdf | GABRIELA HAYASHIDA | 06/01/2017 11:47 | <u>ს</u> ტ 🗙 🗙 |
| 2 | Declaração do Chefe do Poder Executivo de compro                        | vação de posse     |                  | ыůаХ           |

#### Fotografias ③

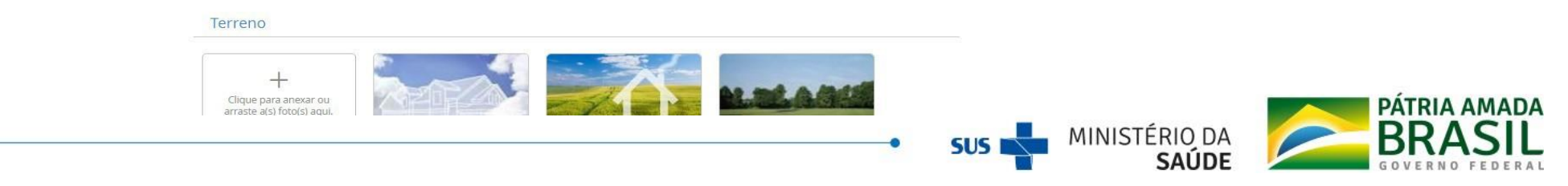

Passo 5 - Em seguida, na última tela de "Revisão", após conferir os dados cadastrados, finalizar e enviar a proposta para análise de mérito pela área técnica responsável pela Política ou Programa. Lembrando que, após o envio, não será mais possível alterar dados da proposta, devendo ser aguardado o parecer de mérito, que pode ser favorável, não favorável, ou pedir adequação.

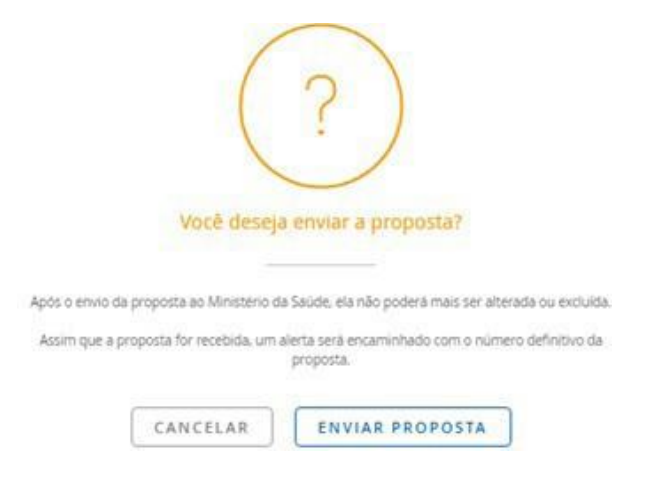

O SISMOB calculará automaticamente o valor da proposta dentro dos parâmetros de valores. No caso de objeto construção, o valor de participação da União é fixo e também pode ser consultado no portal do Fundo Nacional de Saúde.

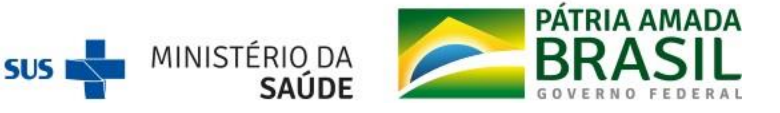

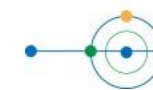

Após o envio, a proposta fica registrada no sistema com status "Aguardando análise" ou "Aguardando reanálise", caso tenha sido enviada mais de uma vez, no caso de resposta a parecer técnico pedindo adequação.

Pode aparecer também, após um tempo, o status "Aguardando habilitação", caso a proposta tenha sido analisada e aprovada, mas ainda não tenha sido publicada a Portaria de habilitação.

| 1 proposta -                | Limpar filtros                                                                                | Ordenar por: | Nº da proposta | • •  |
|-----------------------------|-----------------------------------------------------------------------------------------------|--------------|----------------|------|
| C Prop<br>Requ<br>Aguardand | oosta nº 80673.4110001/17-003 ( <u>Compusio</u> )<br>alífica UBS- ÁGUA DOCE - SC<br>o análise |              | ٩              | 6251 |
| 1 proposta -                | Limpar filtros                                                                                | Ordenar por: | Nº da proposta | •    |
| Prop<br>Peop<br>Aguardar    | oosta nº 80673.4110001/17-003 ( <u>Constructo</u> )                                           |              | ٩              | 623  |
| l proposta -                | Limpar filtros                                                                                | Ordenar por: | Data de envio  | • •  |
| Prop<br>Aguardan            | oosta nº 80673.4110001/17-003 ( <u>Contrusto</u> )                                            |              | ٩              | 63   |

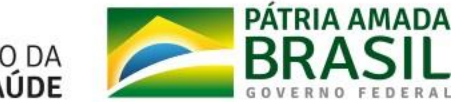

### ACOMPANHAMENTO DAS PROPOSTAS NO SISMOB

## O que é e quando monitorar as obras?

É por meio do acompanhamento periódico de cada etapa de execução da obra que o sistema permite a verificação da evolução do projeto desde o início, execução e conclusão até o funcionamento. O monitoramento deverá ser atualizado periodicamente, no mínimo, a cada 60 (sessenta) dias.

Na hipótese de ausência de modificação das informações de monitoramento, o ente federativo ainda assim fica obrigado a acessar o SISMOB para registro dessa atividade.

Caso o SISMOB não seja acessado e atualizado pelo menos uma vez durante um período de 60 (sessenta) dias consecutivos pelo ente federativo beneficiário, ocorrerá a suspensão de repasses de recursos financeiros do Programa de Requalificação de Unidades Básicas de Saúde (UBS) e de outros programas ou estratégias instituídas e financiadas pelo Ministério da Saúde.

## Como as obras devem ser monitoradas no SISMOB?

O técnico/gestor responsável pelo monitoramento da obra deverá acessar a proposta e clicar no botão "MONITORAR" (primeiro monitoramento) ou "ADEQUAR MONITORAMENTO" (casos em que a etapa da proposta esteja em diligência).

Após encontrar a proposta a ser monitorada, nos cards (tela inicial) ou no menu de busca, escolher a opção monitorar.

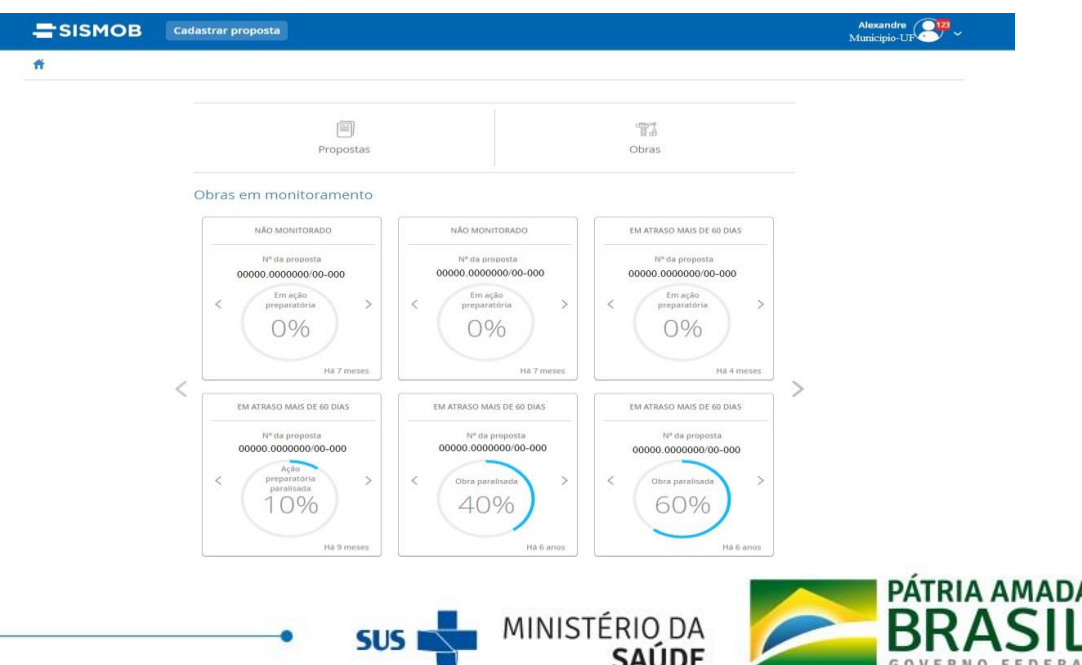

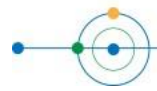

## 

A proposta pode ser encontrada de diversas formas, como mostra a tela abaixo.

| SISMOB                | Cadastrar proposta |                                                                                                    | Talita 🥊                                                                              |
|-----------------------|--------------------|----------------------------------------------------------------------------------------------------|---------------------------------------------------------------------------------------|
| 🎁 👂 Lista de obras    |                    |                                                                                                    |                                                                                       |
|                       |                    | Lista de obr                                                                                                    | as                                                                                    |
| Pesquise pelo núm     | ero da proposta    |                                                                                                    | PESQUISAR FILTROS                                                                     |
| Componentes           |                    | Nome do estabelecimento                                                                                                    | Tipo de obra<br>Construção Ampliação Reforma                                          |
| Período de cadastro   | até 🛗              | CNES                                                                                                    | Tipo de recurso<br>Programa Emenda                                                    |
|                       |                    | Número da portaria                                                                                                    |                                                                                       |
| Situação da obra      |                    | Solicitação                                                                                                    | Superação de etapa                                                                    |
| Situação do monitoram | iento              | <ul> <li>Tipo de solicitação</li> <li>Prorrogação de prazo</li> <li>Cancelamento da obra</li> <li>Alteração de endereço</li> </ul> | Etapa da superação<br>Ação preparatória<br>Início de execução<br>Execução e conclusão |
|                       |                    | Situação da solicitação                                                                                                    | Situação da superação de etapa                                                        |
| 58 obras • Limpar fi  | ltros              |                                                                                                    | Ordenar por : Data de cadastro 💉 1                                                    |

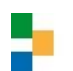

### **PROPOSTAS A PARTIR DE 2017**

O monitoramento das propostas cadastradas a partir do ano de 2017 deverá ser realizado em quatro etapas. Lembrando que para obras de reforma não é previsto informar o funcionamento).

## ETAPA DE AÇÃO PREPARATÓRIA

Essa fase é iniciada com a habilitação da proposta em Portaria específica e finalizada com o parecer favorável para transferência dos recursos da União.

A etapa de Ação Preparatória deve ser superada dentro do prazo máximo de 270 (duzentos e setenta) dias, prorrogáveis por mais 270 (duzentos e setenta) dias. Deverão ser inseridas informações sobre os responsáveis da obra, projeto, licitação, ambientes, documentos e fotografias.

 Responsáveis: Incluir os responsáveis pelo projeto de arquitetura/engenharia, execução, fiscalização e monitoramento da obra. Os responsáveis diretos pela obra devem anexar documentação comprobatória: Anotação de Responsabilidade Técnica e Registro de Responsabilidade Técnica (ART-RRT).

| Lista de obras 🗧 Informações da obra 🗧 Monito           | ramento                                     |                                          |
|---------------------------------------------------------|---------------------------------------------|------------------------------------------|
| Мо                                                      | nitoramento - Ação preparatória             | à                                        |
| rograma - Tipo de obra<br>equalifica UBS - Reforma      | Tipo de recurso<br>Emenda                   |                                          |
| NES<br>lúmero da proposta                               | Nome do establecimento<br>Valor da proposta |                                          |
|                                                         | R\$ 150.015,00                              |                                          |
| Responsáveis                                            | R\$ 150.015,00                              |                                          |
| # Tipo de responsável                                   | R\$ 150.015,00<br>Nome do responsável CPF   | Ações                                    |
| tesponsávels  Tipo de responsável  Monitoramento SISMOB | R\$ 150.015,00<br>Nome do responsável CPF   | Ações<br>Q 🖉 🛅                           |
|                                                         | R\$ 150.015,00<br>Nome do responsável CPF   | Ações<br>Q / 1111<br>Q / 11111           |
|                                                         | R\$ 150.015,00<br>Nome do responsável CPF   | Ações<br>Q / 11<br>Q / 11<br>Q / 11<br>0 |

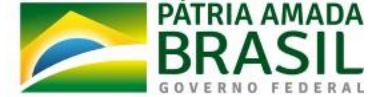

 Projeto: Informar sobre a situação (não iniciado, em elaboração, concluído), data de início e conclusão e se aderiu ou não ao projeto de referência disponibilizado pelo ministério da saúde.

| SISMOB                                           | Cadastrar proposta                       |                                     | Alexandre<br>Municipio-UF |
|--------------------------------------------------|------------------------------------------|-------------------------------------|---------------------------|
| <ul> <li>Informações da obra</li> </ul>          | Monitoramento > Projeto                  |                                     |                           |
|                                                  | Monito                                   | oramento - Ação Preparatória        |                           |
| Programa - Tipo de obra<br>Requalifica UBS - Ref | a<br>orma                                | Tipo de recurso<br>Emenda           |                           |
| CNES<br>9130756                                  |                                          | Nome do estabelecimento             |                           |
| Número da proposta                               |                                          | Valor da proposta<br>R\$ 150.015,00 |                           |
| Informações do                                   | projeto                                  |                                     |                           |
| Situação do projeto                              |                                          |                                     |                           |
| 🔿 Não iniciado 🛛 🔿                               | Em elaboração 🧿 Concluído                |                                     |                           |
| Data de início                                   |                                          |                                     |                           |
| 02/01/2017                                       |                                          |                                     |                           |
| Data de conclusão                                |                                          |                                     |                           |
| 13/01/2017                                       |                                          |                                     |                           |
| Está utilizando o projeto                        | o de referência disponibilizado pelo Mir | nistério da Saúde para esta obra?   |                           |
| O Sim ○ Não                                      |                                          |                                     |                           |
| Projeto sofreu adequaç                           | ðes?                                     |                                     |                           |
| 🔾 Sim 🗿 Nao                                      |                                          |                                     |                           |
| O projeto foi submetido                          | o à VISA?                                |                                     |                           |
|                                                  |                                          |                                     |                           |
| Data do protocolo de er                          | itrada na VISA                           |                                     |                           |
| toronzon/                                        |                                          |                                     |                           |
|                                                  | 1                                        |                                     |                           |
| 0000000                                          |                                          |                                     |                           |
| Data de aprovação da v                           | ISA.                                     |                                     |                           |
|                                                  |                                          |                                     |                           |
|                                                  |                                          |                                     |                           |
|                                                  |                                          |                                     |                           |
|                                                  |                                          |                                     |                           |
|                                                  |                                          |                                     |                           |

CANCELAR

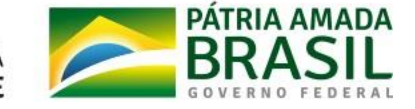

CONFIRMAR

MINISTÉRIO DA

SAÚDE

## • Licitação: Seleção das modalidades de licitação.

#### Informações da licitação

#### Tipo da licitação

🔿 Projeto 🧿 Obra 🔿 Projeto e Obra

#### Modalidade da contratação

🔿 Concorrência

🔿 Tomada de preços

○ Convite

🔿 Execução direta

🔘 RDC - Empreitada por preço unitário, empreitada por preço global, contratação por tarefa ou empreitada integral

#### Número do processo licitatório

123456 Data de início da licitação

23/01/2017

Data de homologação da licitação

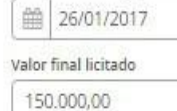

Empresas

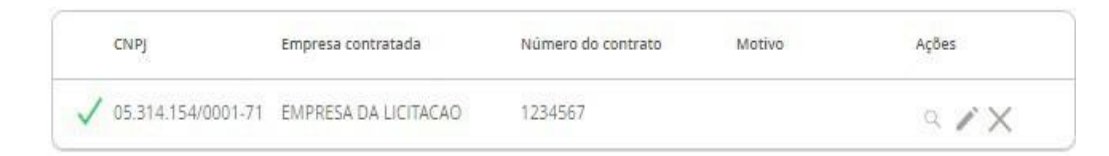

CADASTRAR EMPRESA

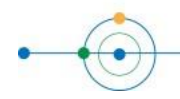

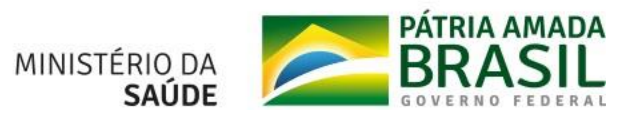

SUS

•

 Ambientes: Para os casos de ampliação ou reforma devem ser atualizadas as informações sobre os ambientes conforme o projeto ou estudo técnico finalizado.

| SISMOB Cadastrar proposta                                    |                                                      |                 | Alexandre<br>Municipio/UF |
|--------------------------------------------------------------|------------------------------------------------------|-----------------|---------------------------|
| > Lista de obras > Informações da obra > Monitoramento       |                                                      |                 |                           |
| Programa - Tipo de obra<br>Requalifica UBS - Reforma<br>CNES | Tipo de recurso<br>Emenda<br>Nome do estabelecimento |                 |                           |
| Número da proposta                                           | Valor da proposta<br>R\$ 150.015,00                  |                 |                           |
| Ambientes reforma  Ambientes # Ambiente                      | Área inícial (m²)                                    | Área final (m²) | Área ampliada (m²)        |
| 1 Almoxarifado                                               | 27,47                                                | 0               |                           |
| 2 Área externa para embarque e desembarque de ambulân        | 0                                                    | 0               |                           |
| 3 Banheiro                                                   | 23,77                                                | 0               |                           |
| 4 Banheiro para funcionários                                 | 36,99                                                | 0               |                           |
| 5 Circulação + Área de Paredes + Apoio Logistico             | 87,18                                                | 0               |                           |
| 6 Consultório com sanitário anexo                            | 15,08                                                | 0               |                           |
| 7 Consultório indiferenciado / Acolhimento                   | 14,29                                                | 0               |                           |
| 8 Consultório odontológico para 2 Equipes                    | 25,04                                                | 0               |                           |

0

33,97

0

0

9 Consultório odontológico para 3 Equipes

10 Copa

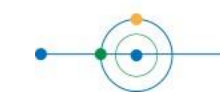

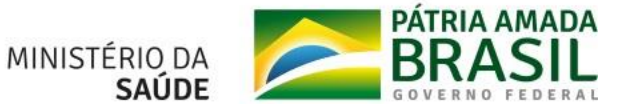

- Documentos: É necessário inserir o documento comprobatório de planejamento da obra, documento comprobatório da solicitação de aprovação do projeto na vigilância sanitária, o projeto aprovado pela VISA, documento de posse do terreno (\*exceto para reforma), ordem de início de serviço (OIS) assinada pelo gestor local, documento de aviso da licitação.
  - Fotografias: Enviar pelo menos uma fotografia da placa da Obra, uma do acesso principal, da frente, das laterais e do fundo do terreno. Devem ser em formato JPG ou PNG, com até 2MB.

| Data da ordem de serviço<br>Data da ordem de serviço<br>127/01/2017<br>Documentos @ |                                     |           |
|-------------------------------------------------------------------------------------|-------------------------------------|-----------|
| # Documento                                                                         | Anexado por Modificado em           | Ações     |
| 1 Documento comprobatório de planejamento da<br>Projeto pdf                         | GABRIELA HAYASHIDA 31/01/2017 14:17 | × ∽ th th |
| 2 Documento comprobatório da solicitação de ap<br>Solicitação VISA pdr              | GABRIELA HAYASHIDA 31/01/2017 14:17 | dı dı < × |
| 3 Projeto aprovado pela VISA<br>Solicitacao VISA pdf                                | GABRIELA HAYASHIDA 31/01/2017 14:17 | ± ± ⊂ ×   |
| 4 Documento comprobatório de aprovação do pro<br>Solicitação VISA.pdr               | 0]                                  | 山山へX      |
| 5 Ordem de Inicio de Serviço<br>OS.pdf                                              | GABRIELA HAYASHIDA 31/01/2017 14:18 | 년 쇼 ~ ×   |
| 6 Documento de Aviso da Licitação<br>Aviso.pdf                                      | GABRIELA HAYASHIDA 31/01/2017 14:18 | de de ⊂ × |

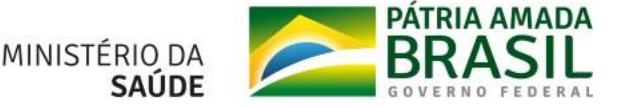

## 

#### Responsáveis

| # | Tipo de responsável               | Nome do responsável | CPF |   |   | Ações |
|---|-----------------------------------|---------------------|-----|---|---|-------|
| 1 | Monitoramento SISMOB              |                     |     | Q | Ø |       |
| 2 | Projeto de arquitetura/engenharia |                     |     | Q | 0 |       |
| 3 | Fiscalização de obras             |                     |     | Q | 0 |       |
| 4 | Execução da obra                  |                     |     | Q | Ø | Ū     |

ADICIONAR RESPONSÁVEL

#### Documentos 🔊

| # | Documento                                  | Última atualização |     | Ações |
|---|--------------------------------------------|--------------------|-----|-------|
| 1 | Declaração do fiscal da obra atestando 30% | ¢                  | Q 🗅 | e ñ   |

#### Outros documentos 💿

ADICIONAR OUTROS DOCUMENTOS

Fotografias ()

Fachada da obra - frontal

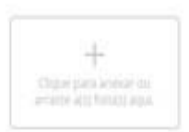

#### Fachada da obra - lateral esquerda

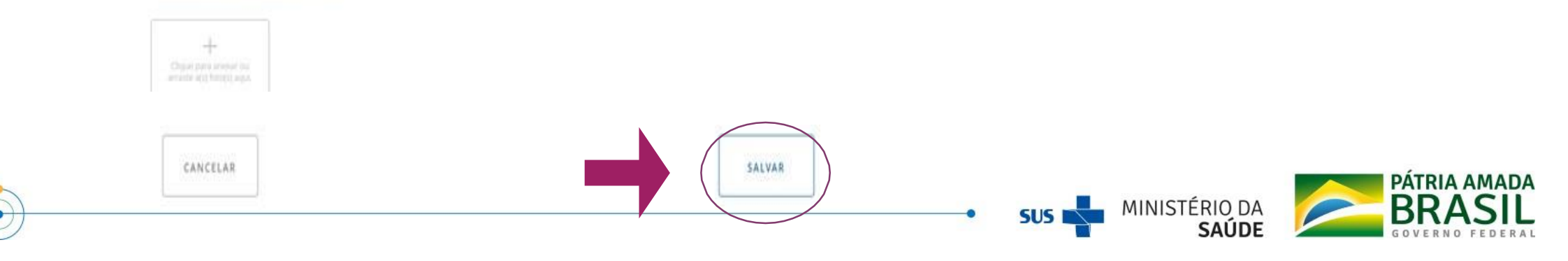

## ETAPA DE INÍCIO DE EXECUÇÃO DA OBRA

Após a aprovação do pagamento, a obra apresenta-se na situação "Em início de execução". O sistema disponibiliza a possibilidade do Município, Estado ou Distrito federal informar o monitoramento do início de execução da obra. Na 2ª etapa, que deve ser superada dentro do prazo máximo de 90 (noventa) dias após a liberação da parcela única, podendo ser prorrogado por mais 90 (noventa) dias, são solicitadas informações dos responsáveis, informação da execução de 30% da obra, documentos e fotos. Após a inclusão desses dados, o ente poderá solicitar a aprovação da conclusão da 2ª etapa.

Após encontrar a proposta a ser acompanhada, escolher a opção monitorar. É necessário o preenchimento das datas previstas de conclusão das etapas da obra, bem como da data de conclusão de fato.

Em seguida deve-se inserir o documento "declaração do fiscal de obra atestando que foi atingido 30% da execução da obra" e as fotos comprobatórias.

| <ul> <li>Informações da obra -&gt; Monitoramento</li> </ul> |                                     |                           |  |  |
|-------------------------------------------------------------|-------------------------------------|---------------------------|--|--|
| Мо                                                          | nitoramento - Inío                  | cio de execução           |  |  |
|                                                             |                                     |                           |  |  |
| Programa - Tipo de obra                                     | Tipo de recurso                     | Tipo de recurso           |  |  |
| INES                                                        | Nome do estabelecimento             |                           |  |  |
|                                                             | UNIDADE BASICA DE SAU               | UNIDADE BASICA DE SAUDE   |  |  |
| Número da proposta                                          | Valor da proposta<br>R\$ 149.942,00 |                           |  |  |
| Ordem de serviço<br>Data da ordem de serviço                |                                     |                           |  |  |
| Execução 🖍                                                  |                                     |                           |  |  |
| Percentual executado da obra                                |                                     |                           |  |  |
| Iniciada                                                    | Concluída                           |                           |  |  |
| Informações da execução                                     |                                     |                           |  |  |
| Data provável da execução 30%                               | Data                                | rovável da conclusão 100% |  |  |
| 21/09/2018                                                  | 21/13                               | /2018                     |  |  |
| Data da execução 30%                                        | Data                                | la conclusão 100%         |  |  |

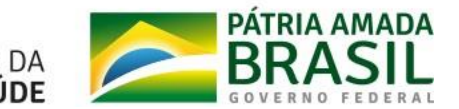

## ETAPA DE EXECUÇÃO E CONCLUSÃO DA OBRA

Após aprovação pelo Ministério da Saúde das informações prestadas na etapa de Início de Execução da Obra, a obra estará em situação "Em Execução e Conclusão da Obra", e o sistema disponibiliza a possibilidade do Município, Estado ou Distrito Federal informar qual o estágio se encontra o projeto.

A etapa de Execução e Conclusão deve ser superada dentro do prazo máximo de 270 (duzentos e setenta) dias, prorrogáveis por mais 270) dias. É necessário enviar documentos e fotos que comprovem 100% da execução. Após a inclusão dessas informações, o ente solicitará a superação da etapa.

O Ministério da Saúde efetuará a verificação das informações inseridas e poderá solicitar adequações. Após acessar a proposta, o proponente será conduzido à tela que disponibiliza a sequência de informações a serem inseridas.

• Preencher com as informações necessárias.

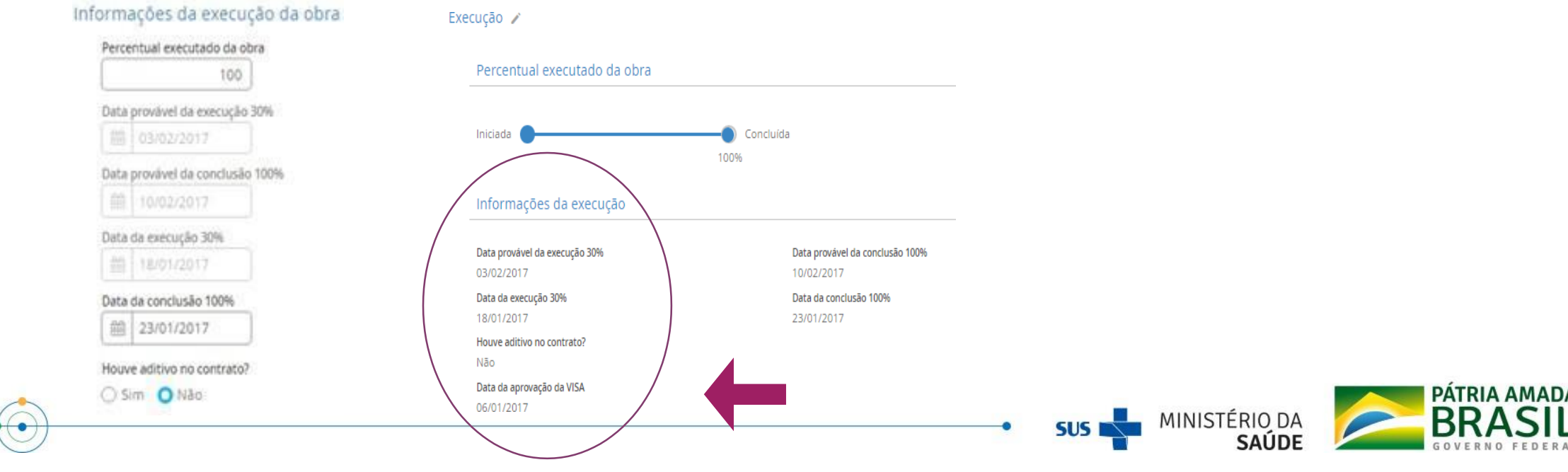

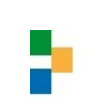

 Anexar na documentação o Termo de Recebimento Definitivo ou Provisório.

| <br> |      | - |  |
|------|------|---|--|
| <br> | <br> |   |  |
|      |      |   |  |
|      |      |   |  |

|   | Documenta                                      | Anexado por | Modificado em | Ações   |
|---|------------------------------------------------|-------------|---------------|---------|
| 3 | Termo de Recebimento Definitivo ou Provisório. |             |               | ± ± ∘ × |

• Tela completa com todos os itens de monitoramento:

| Monitora                                                                                                    | amento - Execução da Obra                                 |
|----------------------------------------------------------------------------------------------------|-----------------------------------------------------------|
| Programa - Tipo de obra                                                                                        | Tipo de recurso                                           |
| Requalifica UBS - Construção<br>Número da proposta<br>80673.411.0001/17-001                                    | Programia<br>Vialor da proposta<br>2.570,00               |
| Dridem de serviço                                                                                              |                                                           |
| Data da ordem de serviço<br>12/01/2017                                                                         |                                                           |
| Execução 🥜                                                                                                    |                                                           |
| Percentual electrado da obra                                                                                   |                                                           |
| Iniciada                                                                                                    | Conclusion                                                |
| Informações da execução                                                                                        | 100%                                                      |
| Data provável da execução 30%                                                                                  | Deta provavel da conclusão 100%                           |
| Data da execução 30%                                                                                           | 10/02/2017<br>Data da conclusão 100%                      |
| 15/01/2017<br>Houve aditivo no contrato?                                                                       | 23/03/2017                                                |
| Nato<br>Data da accesso da VIII.a                                                                              |                                                           |
| 06/01/2017                                                                                                    |                                                           |
| Concernation in some                                                                                           |                                                           |
|                                                                                                    |                                                           |
| # Tipo de responsavei                                                                                          | Nome do responsável CPF Ações                             |
| 1. Monitoremento SISMOE                                                                                        | GABRIELA HAYASHIDA 313,582,855-10 2 ×                     |
| ART RET anti-                                                                                                  |                                                           |
| ART. WET mett                                                                                                  |                                                           |
| Documentos                                                                                                    | Anexado por Modificado em Ações                           |
| Alectado pdf<br>Termo de Receptimento Det                                                                      | drattive ou Pr. Gargerei a Havas International a la la la |
| Arestadic pdf                                                                                                  | and A                                                     |
| Dutros documentos (g)                                                                                          |                                                           |
| - Documento                                                                                                    | Anexado por Modificado em Ações                           |
| ADICIONAR OUTROS DOCUM                                                                                         | MENTOS                                                    |
| Fotografias 🛞                                                                                                  |                                                           |
| Fact its da obra concluida - troncal                                                                           | ii ii                                                     |
| Clique pera                                                                                                    |                                                           |
| Digite squ<br>description                                                                                      | ucpatipg IncreatelateralTipg                              |
| Biglite equi<br>destroid and<br>Digite equi<br>descritădi<br>scessoprin<br>Fecheda da obra concluida - lateral | icput, jpg hichadolate at T_jpg                           |

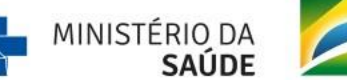

SUS I

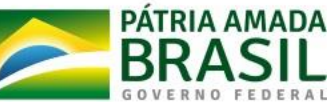

Após a aprovação da 3ª etapa, a obra encontra-se na situação "Obra Concluída", e o Município, Estado ou Distrito Federal devem informar o início do funcionamento em "Entrada em funcionamento".

A etapa de Entrada em Funcionamento deve ser superada dentro do prazo máximo de 90 (noventa) dias, prorrogáveis por mais 90 (noventa) dias. São solicitadas informações sobre a data de início de funcionamento e o número de registro no Cadastro Nacional de Estabelecimentos de Saúde (CNES). Após a inclusão destas informações, o ente poderá solicitar a conclusão da 4ª etapa.

O Ministério da Saúde verificará as informações prestadas e poderá solicitar adequações.

Após acessar a proposta, o proponente será conduzido à tela que disponibiliza a sequência de informações a serem inseridas

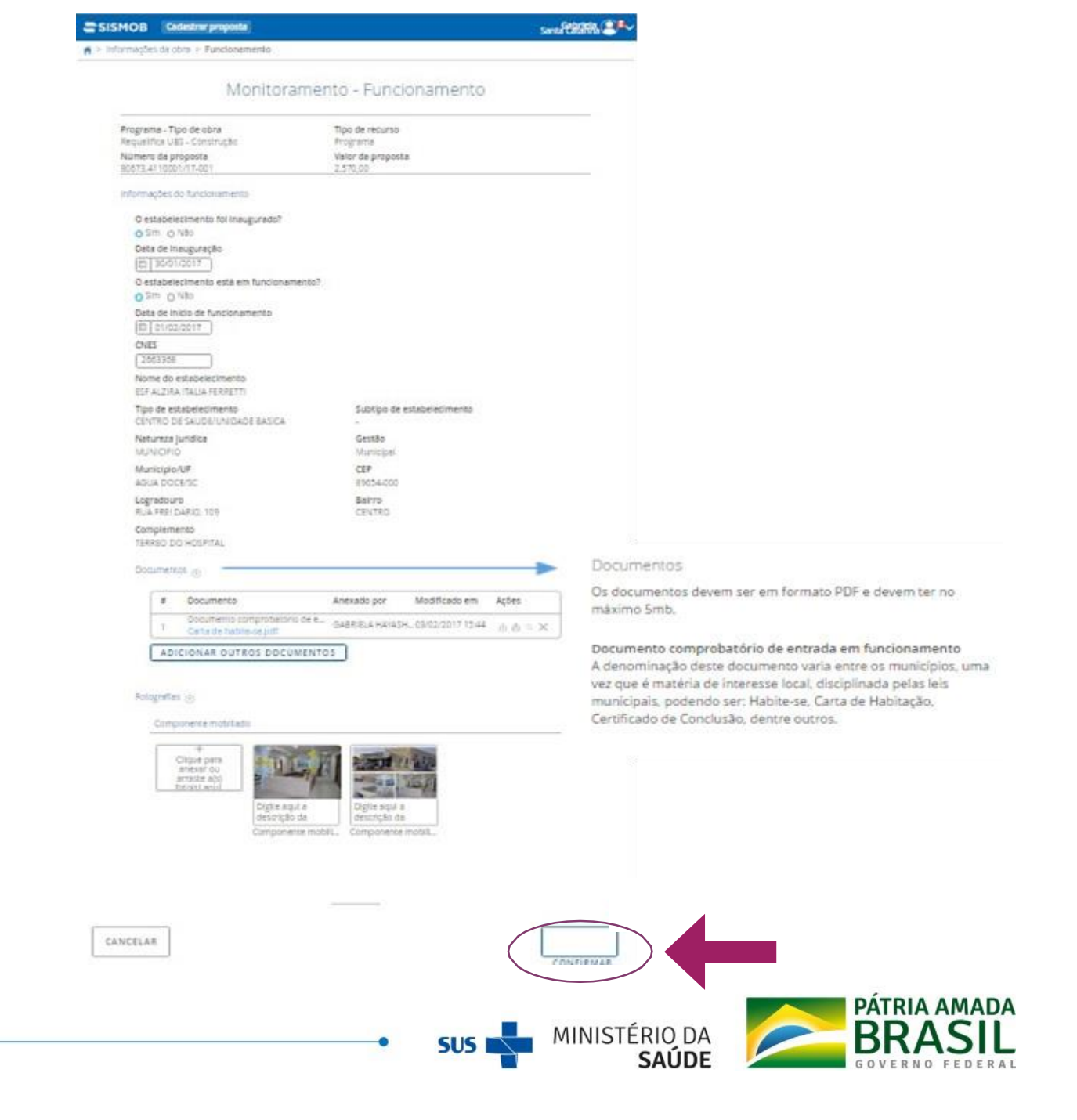

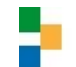

A tela anterior mostra o preenchimento das informações necessárias:

- Data da inauguração e entrada em funcionamento;
- CNES da unidade;
- Documento comprobatório da entrada em funcionamento;
- Fotos.

Após o preenchimento, clicar em "confirmar" e salvar.

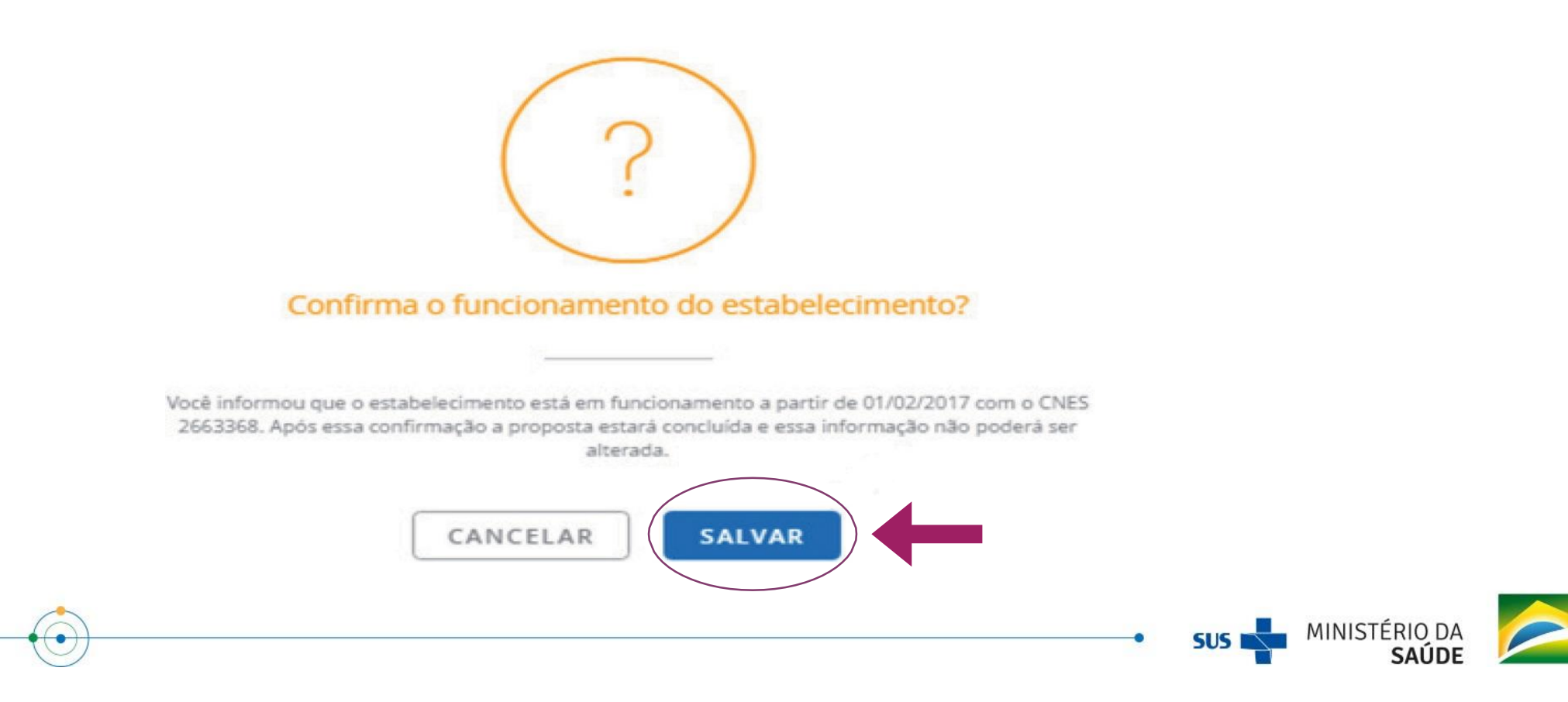

## A situação da proposta passa a ser "Obra concluída":

| 3 obras - | Limpar filtros                                                                               | Ordenar por: | Nº da proposta | •   |
|-----------|----------------------------------------------------------------------------------------------|--------------|----------------|-----|
| Dbra conc | posta nº 80673.4110001/17-001 <u>Censtrucão</u><br>cluída <mark>- UBS-</mark> ÁGUA DOCE - SC |              | Q              | HOF |

### Como faço para encaminhar a proposta para análise?

Após salvar o Monitoramento da etapa desejada com as informações completas, em seguida deverá solicitar superação da etapa, confirma e aguardar a análise pelo Ministério da Saúde.

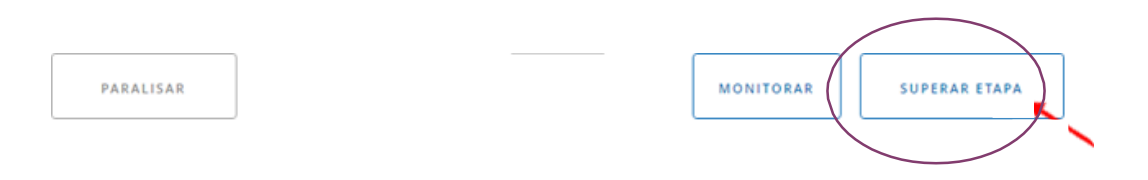

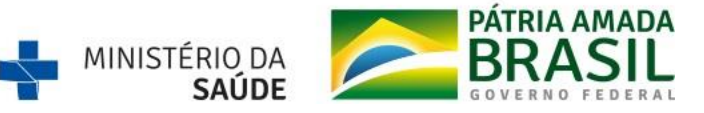

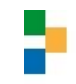

## **OBRIGADA!**

## <u>investimento.saudedafamilia@saude.gov.br</u> <u>061 – 33159060 / 9050 /9066</u>

"O grande desafio que se estabelece ne Atenção Primária é a construção de uma estrutura que vá além do edifício"

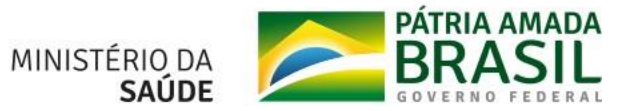